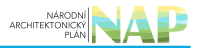

# DIGITÁLNÍ A INFORMAČNÍ AGENTURA\_

## Export z Národní architektury eGovernmentu ČR

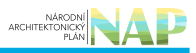

### Obsah

Oznámení výkonu agendy orgánem veřejné moci (OVM) a převodu výkonu agendy mezi OVM ........ 3

## Oznámení výkonu agendy orgánem veřejné moci (OVM) a převodu výkonu agendy mezi OVM

Registrace orgánu veřejné moci (OVM) pro výkon agendy je nezbytná pro přístup konkrétního OVM k referenčním údajům základních registrů (ZR), údajům dalších agendových informačních systémů (AIS) a jako zdroj informací o vámi poskytovaných službách veřejné správy (služby VS).

Oznámení o vykonávání působnosti vašeho OVM v agendě je třeba vyplnit a odeslat do 30 dnů ode dne registrace agendy nebo zápisu do *"Katalogu OVM".* O tom vás budeme včas informovat prostřednictvím datové schránky.

Také si můžete sami zkontrolovat, která vaše oznámení o vykonávání agendy je třeba znovu odeslat k registraci. Jak na to? Přihlaste se do AIS RPP působnostního (AISP) a ze seznamu vyberte "*Katalog výkonu agend"*. V něm pak pokračujte na "*Zobrazení detailu oznámení o vykonávání působnosti OVM v agend*ě".

V kolonce "Stav oznámení/působnosti" klikněte na možnost "Rozpracováno" a následně na "Vyhledat".

| Pomb / Katakon võikor | a sound (     | Tobrazeni detailu | aznāmeni o vo                 | kondudni nile         | oboosti OM               | Lt v propriés    |               |                                 |                                    |                   |                 |
|-----------------------|---------------|-------------------|-------------------------------|-----------------------|--------------------------|------------------|---------------|---------------------------------|------------------------------------|-------------------|-----------------|
| Donial Planatog tynoi | a agena       | Costacent octano  | aznameni o ij                 | incontaireanti para   | Gonosu Crin              | n v agende       |               |                                 |                                    |                   |                 |
| Přehled oznámení o    | vykonává      | iní působnosti C  | VM v agend                    | lē - možnost          | i vyhledáv               | ání              |               |                                 |                                    |                   |                 |
| Kód oznámeni/působ    | nosti:        |                   |                               |                       |                          | Platnost agendy  | od:           |                                 | - [                                |                   |                 |
| Kód a název agendy:   |               |                   |                               |                       |                          | Platnost agendy  | do:           |                                 | • - [                              |                   | =               |
| identifikátor a název | OVM:          |                   |                               |                       |                          | Datum registrace | E             |                                 | • - [                              |                   |                 |
| Stav oznámeni/půsot   | nosti         | (                 | Rozpracova                    | ino                   |                          | Datum poslední   | změny:        |                                 | - [                                |                   | =               |
| Typ působnosti:       |               |                   |                               |                       | ~                        |                  |               |                                 |                                    |                   |                 |
|                       |               |                   |                               |                       |                          |                  |               |                                 | VYHLEDA                            | T SMAZATI         | OUTÉRIA         |
| Přehled oznámení o    | vykonává      | ní působnosti C   | VM v agend                    | lê                    |                          |                  |               |                                 |                                    |                   | x               |
| Kód                   | Kód<br>agendy | Název apendy      | Datum<br>registrace<br>agendy | Platnost<br>agendy od | Platnost<br>agendy<br>do | Tvp působnosti   | Stav oznámeni | Platnost<br>výkonu<br>agendy od | Platnost<br>výkonu<br>agendy<br>do | Datum<br>změny 17 | identifi<br>OVM |
| 0.000                 | 49145         | Spisová           | 07.02.2022                    | 08.02.2022            |                          | Viastni          | Rozpracováno  | 15.02.2022                      |                                    | 15.02.2022        | 449927          |

V dolní části stránky se vám zobrazí "*Přehled oznámení o vykonávání působnosti OVM v agendě".* Tam najdete všechny agendy, ve kterých vykonáváte působnost a které jsou ve stavu "*Rozpracováno"*, tzn. které vyžadují vaši kontrolu, aktualizaci a odeslání k registraci na Ministerstvo vnitra.

Jednotlivé postupy v AISP se liší dle toho, zda má vaše agenda služby či nikoliv. Pokud nevíte, zda má vaše agenda služby zjistíte to tak, že kliknete na kód vybrané agendy a poté rozkliknete záložku "*Služby*". Pokud je tlačítko "Sběr adresy poskytování služby" neaktivní, agenda je bez služeb.

#### Hledám podrobný návod pro:

- 1. Přihlaste se do AISP. V případě, že ještě nemáte zřízený přístup do AISP, postupujte podle Návodu na přihlášení do AIS působnostního.
- 2. V Katalogu výkonu agend zvolte "Oznámení o vykonávání působnosti v agendě".

|          | Domů / Katalog výkonu                                                                                                    | Zm<br>age Zot<br>Zot                                                                                                    | ěna vykonávání pů<br>razení detailu ozná<br>razení detailu půso                           | sobnosti OVM v<br>ámení o vykonáv<br>obnosti OVM v a                                                                                        | agendē<br>vāni pūsobnosti (<br>igendē                | OVM v agendê                                                               |                                                                                                    |                                                               |                                                                                                    |                                    |                                                                       |
|----------|----------------------------------------------------------------------------------------------------|----------------------------------------------------------------------------------------------------|-------------------------------------------------------------------------------------------|----------------------------------------------------------------------------------------------------|------------------------------------------------------|----------------------------------------------------------------------------|----------------------------------------------------------------------------------------------------|---------------------------------------------------------------|----------------------------------------------------------------------------------------------------|------------------------------------|-----------------------------------------------------------------------|
|          | Přehled oznámení o                                                                                                    | vyk Zot                                                                                                    | vrazení detailu výko                                                                      | onu agendy SPU                                                                                                    | Ú.                                                   |                                                                            |                                                                                                    |                                                               |                                                                                                    |                                    |                                                                       |
|          | Kód oznámeni/působno                                                                                                    | osti:                                                                                                    |                                                                                           | o min t agenae                                                                                                    |                                                      | Platno                                                                     | st agendy od:                                                                                         |                                                               | <b>=</b> -                                                                                                    |                                    | =                                                                     |
|          | Kód a název agendy:                                                                                                    |                                                                                                    |                                                                                           |                                                                                                    |                                                      | Platno                                                                     | st agendy do:                                                                                         |                                                               |                                                                                                    |                                    |                                                                       |
|          | Stav oznámeni/působn                                                                                                    | osti:                                                                                                    |                                                                                           | Nic nevybráno                                                                                                    |                                                      | Datum                                                                      | registrace:                                                                                           |                                                               | <b>H</b> -                                                                                                    |                                    |                                                                       |
|          | Typ působnosti:                                                                                                    |                                                                                                    |                                                                                           |                                                                                                    | Ý                                                    | Datum                                                                      | poslední změny:                                                                                       |                                                               | <b>H</b> -                                                                                                    |                                    | =                                                                     |
|          |                                                                                                    |                                                                                                    |                                                                                           |                                                                                                    |                                                      |                                                                            |                                                                                                    |                                                               | VYHLED                                                                                                    | AT SMAZ                            | T KRITÉRIA                                                            |
|          | Přehled oznámení o v                                                                                                    | vykonává                                                                                                    | ní působnosti OV                                                                          | /M v agendê                                                                                                    |                                                      |                                                                            |                                                                                                    |                                                               |                                                                                                    |                                    | X                                                                     |
|          | Kód                                                                                                    | Kód                                                                                                    |                                                                                           | Datum<br>registrace                                                                                                    | Platnost                                             | Platnost                                                                   | Tra planboarti                                                                                        | Stay continent                                                | Platnost<br>výkonu                                                                                                    | Platnost<br>výkonu<br>agendy       | Datum                                                                 |
|          | oznámení/působnosti                                                                                                    | agendy                                                                                                    | Název agendy                                                                              | agendy                                                                                                    | agenuy ou                                            | agenuy uu                                                                  | the besonition                                                                                        | own ornament                                                  | allenak or                                                                                                    |                                    | zmeny tr                                                              |
| erte pří | oznámeni působnosti<br>04707000<br>gen gover ASP puschront/com<br>Sslušnou agen                                                                                                    | A9145<br>du (                                                                                                    | Název agendy<br>Spisová služba<br>onavaní pusobnosti<br>která je v                        | or.oz.2022<br>regende<br>re stavu                                                                                                    | 08.02.2022<br>"Rozpra                                | acován                                                                     | Vlastni<br>10").                                                                                      | Rozpracováno                                                  | 15.02.2022                                                                                                    |                                    | 2meny 17<br>15.02.2022                                                |
| erte při | caramenipüsobnosti<br>04707003<br>reprogradu ASP/pasobrosti/ten<br>Slušnou agen<br>Pfehled oznámení o v<br>Kód oznámenípůsobro                                                                                                   | A9145<br>A9145<br>ameri-o-ol<br>du (H<br>cykondvä                                                                       | Název agendy<br>Spisová služba<br>crnevani pusobnosti<br>která je v<br>ní působnosti OV   | agendy<br>07.02.2022<br>Asgende<br>Ye stavu<br>Mi v agendê -                                                                                | možnosti vyhk                                        | acován<br>dávání                                                           | Vlastni<br>IO").                                                                                      | Rozpracováno                                                  | 15.02.2022                                                                                                    |                                    | 15.02.2022                                                            |
| erte pří | vota maneni působnosti<br>04707003<br>(slušnou agen<br>Přehled oznámení o v<br>Kód oznámení působno<br>Kód a název agendy:                                                                                                    | A9145<br>A9145<br>ameni-o-ot<br>du (H<br>oykondwa<br>sslt                                                               | Název agendy<br>Spisová služba<br>ornavní pusobnosti ov<br>která je v<br>ní působnosti Ov | agendy<br>07.02.2022<br>•agende<br>ve stavu                                                                                                 | možnosti vyhk                                        | acován<br>odávání<br>Piatnos<br>Piatnos                                    | Vlastní<br>NO").<br>t agendy od:<br>t agendy do:                                                      | Rozpracováno                                                  | 15.02.2022                                                                                                    |                                    | 16.02.2022                                                            |
| erte pří | oznámeni působnosti     odroroda     oznámeni působnosti     odroroda     osnámeni působnosti     SluŠnou agen     Přehled oznámení působno     Kód oznámení působno     Kód a název agendy:     Stav oznámení působni           | agendy<br>A9145<br>ameni-o-ryt<br>odu (H<br>vykondwä<br>isti:                                                           | Nazev agendy<br>Spisová služba<br>orneni pusbrosti-<br>která je v<br>ní působnosti OV     | agendy<br>07.02.2022<br>Aagende<br>Ye stavu<br>/M v agendê -<br>Nic nevybrâno                                                               | možnosti vyhk                                        | acován<br>dávání<br>Pietnos<br>Datum                                       | Viastni<br>100").<br>£ agendy od:<br>£ agendy do:<br>registrace:                                      | Rozpracováno                                                  | 15.02.2022                                                                                                    |                                    | 16.02.2022                                                            |
| erte pří | Caramenipúsobnosti     C4707063      Prehled oznámení o v     Kód oznámení působno     Kód a název agendy:     Stav oznámení působno     Typ působnosti:                                                                         | A9145<br>amani-o-yt<br>du (H<br>vykondwä<br>asti:                                                                       | Nazev agendy<br>Spisová služba<br>oravani pusobrosti<br>která je v<br>ní působnosti OV    | agendy<br>07.02.2022<br>•agende<br>'e stavu<br>/M v agendê -<br>Nic nevybrâno                                                               | možnosti vyhk                                        | acovári<br>dávání<br>Piatnos<br>Datum<br>Datum                             | Viastni<br>IO").<br>Ł agendy od:<br>Ł agendy do:<br>registrace:<br>posłedni změny:                    | Rozpracováno                                                  | ■ - [<br>■ - [<br>■ - [<br>■ - [                                                                                                    |                                    | 15.02.2022                                                            |
| erte pří | Kód oznámeni/působnosti<br>O4707063<br>Slušnou agen<br>Kód oznámeni/působno<br>Kód oznámeni/působno<br>Kód a název agendy:<br>Stav oznámeni/působn<br>Typ působnosti:                                                            | agendy<br>A9145<br>ameni-o-vyl<br>adu (H<br>vykondwä<br>isti:<br>osti:                                                  | Název agendy<br>Spisová skužba<br>Sruveni pusbrosti<br>Která je v<br>ní působnosti OV     | agendy<br>07.02.2022<br>•agende<br>ve stavu<br>/M v agendê -<br>Nic nevybrâno                                                               | možnosti vyhk                                        | agency or<br>accovári<br>Planos<br>Datum<br>Datum                          | Vlastni<br>IO").<br>4 agendy od:<br>4 agendy od:<br>registrace:<br>poskidni změny.                    | Rozpracováno                                                  | ■ - [<br>■ - [<br>■ - [<br>■ - [<br>■ - [<br>■ - [                                                                                                    | I SMAZA                            | 2meny 17<br>15.02.2022                                                |
| erte pří | Containeniipüsobnosti     Containeniipüsobnosti     Containeniipüsobnosti     Slušnou agen     Pfehled oznámeniipüsobno     Kód a název agendy:     Stav oznámeniipüsobno     Typ püsobnosti:     Pfehled oznámení o v           | agendy<br>A9145<br>ameni-o-vyt<br>odu (H<br>vykonává<br>osti:<br>osti:                                                  | Název agendy<br>Spisová služba<br>cravani puschosti-<br>cterá je v<br>ní působnosti (V    | agendy<br>07.02.2022<br>regende<br>re stavu<br>/M v agendê -<br>Nic nevybrâno<br>/M v agendê                                                | možnosti vyhk                                        | agency or<br>accování<br>dávání<br>Patros<br>Datum<br>Datum                | Viastni<br>IO'').<br>4 agendy od:<br>4 agendy do:<br>registrace:<br>possedni změny:                   | Rozpracováno                                                  |                                                                                                    | T SMAZA                            | 2meny 17<br>15.02.2022                                                |
| erte pří | Caramenipůsobnosti     C4707003     C4707003     Slušnou agen     Přehled oznámení o v     Kód oznámení/působnosti     Přehled oznámení o v     Kód oznámení/působnosti     Přehled oznámení o v     Kód     oznámeni/působnosti | Agendy<br>A9145<br>ameni o vyt<br>odu (H<br>vykonává<br>osti:<br>osti:<br>vykonává<br>agendy                            | Nazev agendy<br>Spisová služba<br>cruvani pusobnosti<br>cterá je v<br>ní působnosti CV    | agendy<br>07.02.2022<br>regende<br>re stavu<br>/M v agendê -<br>Nic nevybrâno<br>/M v agendê<br>Datum<br>registrace<br>agendy               | Platnost<br>agenty of<br>08.02.2022<br>mo2nosti vyhk | Agency of<br>accování<br>dávání<br>Patnos<br>Datum<br>Datum                | Viastni<br>IO ").<br>t agendy od:<br>t agendy od:<br>registrace:<br>posiedni změny:<br>Typ působnosti | Bay oznámeni<br>Stav oznámeni                                 | Platnost<br>vykonu<br>agendy od                                                                                                    | Platnost<br>výkonu<br>agendy<br>do | ISIO22022                                                             |
| erte pří | Containeniipüsobnosti     Corraineniipüsobnosti     Corraineniipüsobnosti     SIUŠNOU agen     SIUŠNOU agen     Kód oznámeniipüsobno     Typ püsobnosti     Přehled oznámenii o v     Kód     oznámeniipüsobnosti     Corroroso  | Agendy<br>Ag145<br>amenio-syl<br>odu (H<br>sykonává<br>ssl:<br>cost:<br>ssl:<br>ssl:<br>cost:<br>Kód<br>agendy<br>Ag145 | Název agendy<br>Spisová služba<br>oravani pusbnosti<br>Cterá je v<br>ní působnosti OV     | agendy<br>07.02.2022<br>regende<br>ve stavu<br>/M v agendê -<br>Nic nevybrâno<br>/M v agendê<br>Datum<br>registrace<br>agendy<br>07.02.2022 | Platnost<br>agency ou<br>06.02.2022<br>mo2nosti vyhk | Agency of<br>accován<br>Platnos<br>Datum<br>Datum<br>Platnost<br>agendy do | Vlastni<br>Vlastni<br>a agendy od:<br>4 agendy do:<br>registrace:<br>posledni změny.                  | Bozpracováno<br>Rozpracováno<br>Stav oznámeni<br>Rozpracováno | Ib 02 2022           Ib 02 2022           Ib 02 2022           Ib 02 2022           Ib 02 2022           Ib 02 2022           Ib 02 2022           Ib 02 2022 | Platnost<br>výkonu<br>agendy<br>do | 2meny 17<br>15.02.2022<br>Kottásta<br>Dotum<br>změny 17<br>15.02.2022 |

| Obecné informace o agendê                           |                                      |                       | 200RA20T DETAIL AGEND                |
|-----------------------------------------------------|--------------------------------------|-----------------------|--------------------------------------|
| Kód agendy: A9145<br>Platnost agendy od: 08.02.2022 | Název agendy:<br>Plainost agendy do: | Spisová služba        |                                      |
| Obecné informace o výkonu působ                     | nosti v agendē                       |                       | DEFINICE ROZSAHU PLATNOSTI PŮSOBNOST |
| Köd oznámeni/působnosti:                            | 04707003                             | Typ působnosti:       | Viastni                              |
| Identifikator OVM:                                  | 44992785                             | Näzev OVM:            | Statutāmi mēsto Brno                 |
| Platnost výkonu od:                                 | 15.02.2022                           | Platnost výkonu do:   |                                      |
| Datum poslední změny:                               | 07.02.2022                           | Autor poslední změny: | (automat pro generování působností)  |
| Demok - Arreste and                                 | Anandu uskanduden u niniter statatur | Stav oznámení:        | Bozoracováno                         |

5. Zadejte aktuální datum platnosti. V záložce *"Rozsah výkonu agendy"* pak vyberte možnost *"Agendu vykonávám v plném rozsahu"*. Políčko *"Platnost do"* nevyplňujte. Poté uložte.

| Platnost od:          | 15.02.2022 | =          | Platnost do: |  |
|-----------------------|------------|------------|--------------|--|
| Rozsah výkonu agendy: | Agendu vyk | onávám v p | Iném rozsahu |  |

6. Záložka "Činnosti" je informační. Zde si ověříte, jaké činnosti vám ohlašovatel agendy přiřadil pro výkon agendy. Ve sloupci "Činnosti vykonávané na základě přímého uvedení OVM" zjistíte, zda ohlašovatel použil kategorie, kterých jste členem (pak jsou zde názvy těchto kategorií) nebo zadal přímo váš OVM

| Definice Pl                   | ledání na jiné OVM Činnosti                                         | Slu2by VS           | AIS                           |                                                                   |
|-------------------------------|---------------------------------------------------------------------|---------------------|-------------------------------|-------------------------------------------------------------------|
| Obecné infor                  | mace o agendê                                                       |                     |                               | 20BRA2IT DETAIL AGEN                                              |
| Köd agendy:<br>Platnost agend | A1061<br>dy od: 22.03.2022                                          | Niko<br>Platr       | ev agendy:<br>nost agendy do: | Ochrana utajovaných informací a bezpečnostní způsobilost          |
| Definice úřed                 | nich osob pro výkon činností v                                      | agendê A1061        |                               |                                                                   |
| Kód činnosti                  | Název činnosti                                                      |                     | Popis činnosti                | Činnost vykonávaná na<br>základě přimého uvedení OVN              |
| CR6207                        | Vedeni evidenci podle § 69 odst                                     | . 1 pism. J)        | 412/2005 69-1-                | *                                                                 |
| CR6209                        | Zpracovávání personálních proj                                      | ektű                | 412/2005 72                   | 4                                                                 |
| CR6215                        | Zřízení a vedení registru utajova                                   | ných informací      | 412/2005 79-3                 | Zpravodajské skužby ČRJ<br>Ministerstva a další ústřední<br>správ |
| CR45432                       | Vedení evidence kryptografickéh<br>materiálu, evidence pracovníků k | io<br>ryptografické | 412/2005 69-1-1               | *                                                                 |

 Pokud chcete k údajům ZR přistupovat vlastním AIS a tuto možnost ohlašovatel agendy povolil (pokud nepovolil, je volba šedivá), doplňte ještě AIS sloužící k výkonu agendy. Na záložce AIS klikněte na "Přidat AIS".

| efinice Předání r   | ta jiné OVM Cinnosti : | služby VS AIS       |                |           |                        |
|---------------------|------------------------|---------------------|----------------|-----------|------------------------|
| becné informace o   | agendé                 |                     |                |           | ZOBRAZIT DETAIL AGENDY |
| Kód agendy:         | A9145                  | Název agendy:       | Spisovā služba |           |                        |
| Plainost agendy od: | 08.02.2022             | Platnost agendy do: |                |           |                        |
| efinice AIS pro zaj | štění výkonu agendy    |                     |                |           |                        |
| Vykonáváné činnos   | 50                     |                     |                |           | PRIDATAIS              |
| and a line of the   | Minney Jimmenti        | Loká                |                | Název AIS |                        |

8. Do kolonky "Název a identifikace AIS" zadejte alespoň jedno číslo nebo jedno písmeno z názvu tohoto AIS, poté se objeví seznam nalezených AIS, ze kterého vyberte ten správný, přiřaďte k činnostem, které jsou AISem vykonávány a klikněte na "Uložit". Pokud nenajdete správný AIS, obraťte se na jeho garanta, aby ho doplnil do Katalogu ISVS. Postup k tomu je uvedený v "RPP kompendium nový AIS".

| overnmentu ČR               |                                                                            |            |  |
|-----------------------------|----------------------------------------------------------------------------|------------|--|
| AIS                         |                                                                            | ×          |  |
| Název a identifikace AIS: * | 205 - IS GINIS                                                             |            |  |
| Kód činnosti                | Název činnosti                                                             |            |  |
| CR83054                     | Příjem dokumentů                                                           | <b>n</b> î |  |
| CR83063                     | Označování dokumentů                                                       |            |  |
| CR83064                     | Evidence dokumentů                                                         |            |  |
| CR83065                     | Vedení jmenného rejstříku v rámci elektronického<br>systému spisové služby |            |  |
| CR83066                     | Tvorba spisu                                                               |            |  |
| 000007                      | management of a serie and series and                                       | •          |  |
|                             | ULOŽIT                                                                     | ZRUŠIT     |  |

9. Kliknutím na "Odeslat k registraci na MV" a potvrzením, spustí systém validační kontrolu. Pokud jsou v oznámení nějaké nedostatky, systém vás na ně upozorní chybovou hláškou. Pokud kontrola proběhne bez závad, obdržíte informaci o registraci oznámení.

| Prevani             | na jiné OVM Činnosti  | Stužby VS AIS  |             |          |           |                       |
|---------------------|-----------------------|----------------|-------------|----------|-----------|-----------------------|
| Obecné informace    | o agendê              |                |             |          |           | 20BRAZIT DETAIL AGENC |
| Kód agendy:         | A9145                 | Název agendy.  | Spisov      | á služba |           |                       |
| Platnost agendy od: | 08.02.2022            | Platnost agend | y da:       |          |           |                       |
| Definice AIS pro za | jištění výkonu agendy |                |             |          |           |                       |
| Vykonáváné činno    | sti                   |                |             |          |           | PŘEDAT AR             |
| Kád činnosti        | Název činnosti        |                | Lokální AIS | Kód AIS  | Název AIS |                       |
| Nou cilifosu        |                       | 6              | ~           | 205      | IS GINIS  | ×                     |
| CRB3063             | Označování dokumenti  |                |             |          |           |                       |

Pokud nestihnete oznámení o vykonávání působnosti odeslat k registraci na MV, nezapomeňte zadané údaje uložit. Ručně uložit je potřeba jen práci v jednotlivých dialozích, jinak se změny ukládají automaticky. Rozpracované oznámení pak naleznete v "Katalog výkonu agend" pod "Oznámení o vykonávání působnosti OVM v agendě".

Zaregistrované oznámení můžete kdykoliv editovat přes možnost "Změna vykonávání působnosti OVM v agendě".

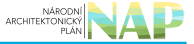

| Rejstlik plevodů agend +                                                                                                    | Oznámení o vykonávání působnosti OVM v agendě                                                                                        | Seznam agend Nápověda |
|----------------------------------------------------------------------------------------------------|----------------------------------------------------------------------------------------------------|-----------------------|
| Domô i Kataton vikonu ani                                                                                                    | Změna vykonávání působnosti OVM v agendě                                                                                             |                       |
| Control - Handroy Hynorico age                                                                                                    | Zobrazeni detaliu oznameni o vykonavani pusobnose OVM v agende<br>Zobrazeni detaliu působnosti OVM v agendě                          |                       |
| Katalog výkonu agend                                                                                                    | Zobrazení detallu výkonu agendy SPUÚ                                                                                                 |                       |
| Oznámeni o vykonáváni pů<br>Změna vykonáváni působnů<br>Zobrazení detaliu oznámeni<br>Zobrazení detaliu působnost<br>Zobrazení detaliu výkonu ag<br>Ukončení působnosti OVM v | Ukončení působnosti OVM v agendě<br>st OVM v agendě<br>o vykonávání působnosti OVM v agendě<br>i OVM v agendě<br>endy SPUÚ<br>agendě |                       |

- 1. Přihlaste se do AISP. V případě, že ještě nemáte zřízený přístup do AISP, postupujte podle Návodu na přihlášení do AIS působnostního.
- 2. V Katalogu výkonu agend zvolte "Oznámení o vykonávání působnosti v agendě".

|         | Domů Katalog agend Kat                                                                                                    | alog výkonu agend 👻                                                                                 | atalog DTÜA                                        | + Katalog OV                            | MSPUÚ + H                            | atalog ISVS + Ka                              | talog SSVÚ +  |                                                  |                                        |                        |
|---------|----------------------------------------------------------------------------------------------------|----------------------------------------------------------------------------------------------------|----------------------------------------------------|-----------------------------------------|--------------------------------------|-----------------------------------------------|---------------|--------------------------------------------------|----------------------------------------|------------------------|
|         | Rejstřík převodů agend +                                                                                                    | Oznámení o vykonává                                                                                 | ini püsobnosti O                                   | VM v agendē                             |                                      |                                               |               | Seze                                             | am agend                               | Nápověda               |
|         |                                                                                                    | Změna vykonávání pů                                                                                 | sobnosti OVM v                                     | agendê                                  |                                      |                                               |               |                                                  |                                        | - aportona             |
|         | Domů / Katalog výkonu age                                                                                                    | Zobrazení detallu ozná<br>Zobrazení detallu půsr                                                    | ámení o vykonáv<br>obnosti OVM v a                 | vání působnosti<br>agendě               | OVM v agendê                         |                                               |               |                                                  |                                        |                        |
|         | Přehled oznámení o vyk                                                                                                    | Zobrazení detailu výko<br>Ukončení působnosti (                                                     | onu agendy SPU<br>OVM v agendě                     | Ú.                                      |                                      |                                               |               |                                                  |                                        |                        |
|         | Kód oznámeni/působnosti:                                                                                                    |                                                                                                    |                                                    |                                         | Platno                               | st agendy od:                                 |               | <b>H</b> -                                       |                                        | =                      |
|         | Kód a název agendy:                                                                                                    |                                                                                                    |                                                    |                                         | Platno                               | st agendy do:                                 |               |                                                  |                                        |                        |
|         | Stav oznámení/působnosti:                                                                                                    |                                                                                                    | Nic nevybráno                                      |                                         | Datum                                | registrace:                                   |               |                                                  |                                        |                        |
|         | Tun nûnchronti                                                                                                    |                                                                                                    |                                                    |                                         | Datur                                | nosladni minu                                 |               | -                                                |                                        |                        |
|         | Typ provinces.                                                                                                    |                                                                                                    |                                                    |                                         | Cator                                | poseum zneny.                                 |               | VYHLED                                           | AT SMAZ                                | AT KRITÊRIA            |
|         |                                                                                                    |                                                                                                    |                                                    |                                         |                                      |                                               |               |                                                  |                                        |                        |
|         | Přehled oznámení o vykoná                                                                                                    | wání působnosti OV                                                                                  | /M v agendê                                        |                                         |                                      |                                               |               |                                                  |                                        | x.                     |
|         | Kód Kód<br>canámeni působnosti agen                                                                                                    | dy Název agendy                                                                                     | Datum<br>registrace<br>agendy                      | Platnost<br>agendy od                   | Platnost<br>agendy do                | Typ působnosti                                | Stav oznámení | Platnost<br>výkonu<br>agendy od                  | Platnost<br>výkonu<br>agendy<br>do     | Datum<br>změny 17      |
|         | 04707003 A914                                                                                                    | 5 Spisová služba                                                                                    | 07.02.2022                                         | 08.02.2022                              |                                      | Vlastni                                       | Rozpracováno  | 15.02.2022                                       |                                        | 15.02.2022             |
|         | Přehled oznámení o vykoná                                                                                                    | lvání působnosti OV                                                                                 | /M v agendë -                                      | možnosti vyhl                           | edávání                              |                                               |               | - 1                                              |                                        | -                      |
|         | Kód oznámení/působnosti:                                                                                                    |                                                                                                    |                                                    |                                         | Platnos                              | t agendy od:                                  |               |                                                  |                                        |                        |
|         | Kód a název agendy:                                                                                                    |                                                                                                    |                                                    |                                         | Platno                               | t agendy do:                                  |               | <b>H</b> -                                       |                                        |                        |
|         | Stav oznámeni/působnosti:                                                                                                    |                                                                                                    | Nic nevybráno                                      | •                                       | Datum                                | registrace:                                   |               | <b>H</b> -                                       |                                        |                        |
|         | Typ působnosti:                                                                                                    |                                                                                                    |                                                    | ~                                       | Datum                                | poslední změny:                               |               |                                                  |                                        |                        |
|         |                                                                                                    |                                                                                                    |                                                    |                                         |                                      |                                               |               | VINLEDA                                          | T SMAZA                                | T KRITÉRIA             |
|         | Přehled oznámení o vykoná                                                                                                    | ivání působnosti OV                                                                                 | /M v agendê                                        |                                         |                                      |                                               |               |                                                  |                                        | x                      |
|         | Kód Kód<br>oznámeniipüsobnosti agene                                                                                                    | dy Název agendy                                                                                     | Datum<br>registrace<br>agendy                      | Platnost<br>agendy od                   | Platnost<br>agendy do                | Typ püsobnosti                                | Stav oznámeni | Platnost<br>výkonu<br>agendy od                  | Platnost<br>výkonu<br>agendy<br>do     | Datum<br>změny 17      |
|         | 04707003 A9140                                                                                                    | Spisová služba                                                                                      | 07.02.2022                                         | 08.02.2022                              |                                      | Vlastni                                       | Rozpracováno  | 15.02.2022                                       |                                        | 15.02.2022             |
|         | <b>1</b> (celkern 1)                                                                                                    | cáznam)                                                                                             |                                                    |                                         |                                      |                                               |               |                                                  |                                        |                        |
|         | Definice" kliknět                                                                                                    | e na " <i>Defi</i>                                                                                  | nice roz                                           | zsahu p                                 | latnost                              | i působno                                     | sti".         |                                                  |                                        |                        |
| záložce | "Dennice Kikhet                                                                                                    |                                                                                                    |                                                    |                                         |                                      | _                                             | A             | CONTRACT NO.                                     | MV ZPÉ                                 | TNAPŘEHLED             |
| záložce | Oznámení o vykonává                                                                                                    | ní působnosti C                                                                                     | OVM v ager                                         | ndē                                     |                                      | x                                             | ODESLAT K R   | Edialishui ha                                    |                                        |                        |
| záložce | Oznámení o vykonává<br>Detnice Předání na jiné O                                                                                                    | ni působnosti C                                                                                     | OVM v ager<br>Služby VS                            | ndē<br>AIS                              |                                      | X                                             | ODESLATIK R   | EGISTINALINA                                     |                                        |                        |
| záložce | Oznámení o vykonává<br>Oznámení o vykonává<br>Detnice Předání na jné O<br>Obecné informace o agend                                                                                                    | nî pûsobnostî C<br>VM Cinnostî<br>B                                                                 | OVM v ager<br>Skužby VS                            | ndē<br>AIS                              |                                      | X                                             | ODESLATK R    | 20                                               | NRA2T DE L                             | ALL ACKINDY            |
| záložce | Oznámení o vykonává<br>Oznámení o vykonává<br>Detnice Předání na jně O<br>Obecné informace o agend<br>Kód agendy: Ašti-                                                                                                    | ni působnosti (<br>vM Čimosti<br>ě                                                                  | OVM v ager<br>Služby VS<br>Název                   | ndē<br>AlS<br>ragendy:                  | Spisow                               | suctoa                                        | ODESLATIK R   | 20                                               | NIRA2T DE L                            | ALL AGENDY             |
| záložce | Oznámení o vykonává     Oznámení o vykonává     Oetnice Předání na jiné O     Obecné informace o agend     Kód agendy: A91-     Platnost agendy od: 08.0                                                                                                    | ni působnosti C<br>VM Činnosti<br>8<br>22022                                                        | Služby VS<br>Název<br>Platno                       | ndē<br>AIS<br>agendy:<br>st agendy do:  | Spisovi                              | x)<br>skitba                                  | C ODESLAT K R | 20                                               | NIRA2IT DE L                           | ALL AGENDY             |
| záložce | Oznámení o vykonává     Oznámení o vykonává     Detnice Předání na jiné O     Obecné informace o agend     Kód agendy: Asti-     Platnost agendy od: 08.0     Obecné informace o výkona                                                                             | ní působnosti (<br>VM Čimost<br>ě<br>15<br>2.2022<br>r působnosti v agen                            | OVM v ager<br>Služby VS<br>Název<br>Platno         | ndë<br>AIS<br>ragendy:<br>st agendy do: | Spisovi                              | r skužba                                      |               | ZO<br>CE ROZSAHU P                               | NIRAZIT DEL<br>PLATNOSTI P             | AL AGENDY<br>OSCENOSTI |
| záložce | Oznámení o vykonává     Oznámení o vykonává     Obecné informace o agend     Kód agendy: A91.     Platnost agendy od: 08.0     Obecné informace o výkonu     Kód oznámení působnosti:                                                                               | ní působnosti (<br>VM Čimost<br>ě<br>2.2022<br>i působnosti v agen<br>O4703                         | Stutty VS<br>Název<br>Platno<br>dě                 | ndð<br>AIS<br>agendy:<br>st agendy do:  | Spisovi<br>Typ pů                    | stužba<br>sobnosti:                           |               | zo<br>ce Rozsaku F<br>astni                      | NURAZIT DE L                           | AL AGENDY              |
| záložce | Containent o vykonává     Oznámení o vykonává     Detnice Předání na jině O     Obecné informace o agend     Kód agendy: A91     Platnost agendy od: 08.0     Obecné informace o výkonu     Kód oznámení působnosti:     Identifikátor OVM:                         | ní působnosti (<br>VM Čimost<br>ě<br>2.2022<br>a působnosti v agen<br>04703<br>44992                | Služby VS<br>Název<br>Platno<br>dě<br>7003<br>(785 | ndð<br>AlS<br>agendy:<br>st agendy da:  | Spisovi<br>Typ pů<br>Název           | stužba<br>sobnosti:<br>CVVII:                 |               | ZO<br>DE ROZSANU P<br>astni<br>atutární město    | NURAZIT DE T<br>NATNOSTI P<br>D BITID  | ALL AGENERY            |
| záložce | Containent o vykonává     Oznámení o vykonává     Detnice Předání na jině O     Obecné informace o agend     Kód agendy: A91     Platnost agendy od: 08.0     Obecné informace o výkonu     Kód oznámení působnosti:     Identifikátor OVM:     Platnost výkonu od: | ní působnosti (<br>VM Čimost<br>8<br>45<br>2.2022<br>a působnosti v agen<br>04700<br>44992<br>15.02 | Název<br>Platno<br>dě<br>2003<br>(785<br>2002      | ndð<br>AlS<br>agendy:<br>st agendy do:  | Spisovi<br>Typ pů<br>Název<br>Piatoo | stužba<br>sobnosti:<br>cvW:<br>it vjikovu do: |               | z co<br>SE ROZSAHU F<br>astni<br>atutární ročstu | NERAZIT DE T<br>9. ATNOSTI P<br>0. Emo | ALL AGENETY            |

5. Zadejte aktuální datum platnosti. V záložce "*Rozsah výkonu agendy*" pak vyberte možnost "*Agendu vykonávám v plném rozsahu*". Políčko "*Platnost do*" nevyplňujte. Poté uložte.

|                       |            |             |              | - |
|-----------------------|------------|-------------|--------------|---|
| Platnost od:*         | 15.02.2022 | =           | Platnost do: | - |
| Rozsah výkonu agendy: | Agendu vyk | onávám v pl | ném rozsahu  | , |

6. Záložka "Činnosti" je informační. Zde si ověříte, jaké činnosti vám ohlašovatel agendy přiřadil pro výkon agendy. Ve sloupci "Činnosti vykonávané na základě přímého uvedení OVM" zjistíte, zda ohlašovatel použil kategorie, kterých jste členem (pak jsou zde názvy těchto kategorií) nebo zadal přímo váš OVM (pak je zde zatržítko).

| Obecné inform  | nace o agendê                                                                                  |                                       | 20BRA2IT DETAIL AGENDY                                            |
|----------------|------------------------------------------------------------------------------------------------|---------------------------------------|-------------------------------------------------------------------|
| Kód agendy:    | A1061                                                                                          | Název agendy. Ochrana utajovaných int | formaci a bezpečnostni způsobilost                                |
| Platnost agend | ly od: 22.03.2022                                                                              | Platnost agendy do:                   |                                                                   |
| Definice úředr | nich osob pro výkon činností v age                                                             | dē A1061                              |                                                                   |
| Kód činnosti   | Název činnosti<br>nezbytne mit pristup k utajovaným int                                        | Popis činnosti                        | Činnost vykonávaná na<br>základě přimého uvedení OVM              |
| CR6207         | Vedení evidencí podle § 69 odst. 1 př                                                          | im. j) 412/2005 69-1-j                | -                                                                 |
| CR6209         | Zpracovávání personálních projektů                                                             | 412/2005 72                           | ~                                                                 |
| CR6215         | Zřízení a vedení registru utajovaných                                                          | informaci 412/2005 79-3               | Zpravodajské služby ČRI<br>Ministerstva a další ústřední<br>správ |
| CR45432        | Vedení evidence kryptografického<br>materiálu, evidence pracovníků krypto<br>ochrany, evidence | 412/2005 69-1-t<br>grafické           | *                                                                 |

7. V záložce "*Služby VS"* vyberete adresy pracovišť, na kterých služby poskytujete. Klikněte na "*Sběr adresy poskytování služby"*.

|     |                         |                                                                                     | and the second second sec |                                                                                                    |                                   |
|-----|-------------------------|-------------------------------------------------------------------------------------|----------------------------------------------------------------------------------------------------|----------------------------------------------------------------------------------------------------|-----------------------------------|
| Zna | nice Distance internet  |                                                                                     | i v agende                                                                                                    | X A des                                                                                               | AT K REGISTRUCT NA MY             |
| Obe | cné informace o agendé  | b Cancer Sure                                                                       | , ta                                                                                                    |                                                                                                    | 208RA2IT DETAIL AGENDY            |
| ко  | d agendy: A117          |                                                                                     | Näzev agendy:                                                                                                    | Občanské průkazy                                                                                      |                                   |
| Pla | thost agendy od: 10.02  | 2.2022                                                                              | Platnost agendy do:                                                                                                    |                                                                                                    |                                   |
| Slu | žby poskytovaně agendo  | ou A117                                                                             |                                                                                                    | ZOBRAZIT DETAIL POSKYTOWANICH SLUŽI                                                                   | EB SBÉR ADRESY POSKYTOVÁNÍ SLUŽBY |
|     | identifikátor služby VS | Název služby VS                                                                     | Ustanoveni prävniho<br>předpisu                                                                                                    | Popis služby V8                                                                                       | Adresa poskytnuti služby VS       |
| ۲   | \$143                   | vydání občanského<br>průkazu                                                        | 269/2021 Zákon o<br>občanských průkazech<br>§ 9 - 23, 25 - 32                                                                                                    | Občanské průkazy se vydávají občanům<br>miadším 15 let s dobou platnosti na 5<br>let, občanům starším | Í                                 |
|     | \$164                   | aktivace dat pro<br>elektronické využití<br>občanského průkazu<br>(zadání IOK, DOK) | 201/2021 Vyhláška k<br>provedení zákona o<br>občanských průkazech a<br>něklených ustanovení<br>zákona o cest                                                                                                    | Občan může při převzetí občanského<br>průkazu nebo kdykoli polé u<br>kteréhokoliv obecního úřadu obce |                                   |

8. V políčku "Adresa poskytnutí služby" klikněte na šipku vpravo, která rozbalí přehled adres, které jsou k vašemu OVM vedeny v Katalogu OVM (pokud zde správná adresa není k nalezení, doplňte ji postupem podle oddílu e). Pokud vybranou službu neposkytujete, tak místo adresy pro ni zaškrtněte "Službu VS neposkytuji".

 Vyberte potřebné adresy pro každou službu a uložte. Tento postup opakujte, pokud se liší adresy u jednotlivých služeb.

| obor durosy positytorum   | 00200                                                                                       |                  |                          |
|---------------------------|---------------------------------------------------------------------------------------------|------------------|--------------------------|
| Adresa poskytnuti služby: | Na Pankráci 1623/                                                                           | 72, Nusle Praha, | 14000 Praha 4            |
| ldentifikátor služby VS   | Název služby VS                                                                             |                  | Službu VS<br>neposkytuji |
| S143                      | vydání občanského průkazu                                                                   |                  |                          |
| S164                      | aktivace dat pro elektronické využití občanského průkazu<br>(zadání IOK, DOK)               |                  |                          |
| S186                      | ohlášení ztráty, odcizení, poškození, zničení nebo nebezpečí<br>zneužití občanského průkazu |                  |                          |
| 3359                      | odevzdání nalezeného cizího občanského průkazu                                              |                  |                          |
| 5384                      | poskytování údajů z evidence občanských průkazů držiteli<br>občanského průkazu              |                  |                          |
| 328141                    | Změna identifikačního osobního kódu (IOK) a deblokačního<br>osobního kódu (DOK)             |                  |                          |
|                           |                                                                                             |                  |                          |

10. Pokud chcete k údajům ZR přistupovat vlastním AIS a tuto možnost ohlašovatel agendy povolil (pokud nepovolil, je volba šedivá), doplňte ještě AIS sloužící k výkonu agendy. Na záložce AIS klikněte na "Přidat AIS".

| Definice Predani na jine OVM Cinnosti    | Sluzby VS AIS       |               |                  |                        |
|------------------------------------------|---------------------|---------------|------------------|------------------------|
| Obecné informace o agendé                |                     |               |                  | 20BRAZIT DETAIL AGENDY |
| Kód agendy: A9145                        | Název agendy:       | Spisová služt | а                |                        |
| Platnost agendy od: 08.02.2022           | Platnost agendy do: |               |                  |                        |
| Definice AIS pro zajištění výkonu agendy |                     |               |                  |                        |
| Vykonáváné činnosti                      |                     |               |                  | PRIDAT AIS             |
| Kód činnosti Název činnosti              | Loki                | ini AIS K     | ód AIS Název AIS |                        |

11. Do kolonky "*Název a identifikace AIS"* zadejte alespoň jedno číslo nebo jedno písmeno z názvu tohoto AIS, poté se objeví seznam nalezených AIS, ze kterého vyberte ten správný, přiřaďte k činnostem, které jsou AISem vykonávány a klikněte na "*Uložit"*. Pokud nenajdete správný AIS, obraťte se na jeho garanta, aby ho doplnil do Katalogu ISVS. Postup k tomu je uvedený v "RPP kompendium nový AIS".

ZRUŠIT

ZRUŠIT

ULOŽIT

| AIS                         |                                                                            | × |
|-----------------------------|----------------------------------------------------------------------------|---|
| Název a identifikace AIS: * | 205 - IS GINIS                                                             | × |
| Kód činnosti                | Název činnosti                                                             |   |
| CR83054                     | Příjem dokumentů                                                           |   |
| CR83063                     | Označování dokumentů                                                       |   |
| CR83064                     | Evidence dokumentů                                                         |   |
| CR83065                     | Vedení jmenného rejstříku v rámci elektronického<br>systému spisové služby |   |
| CR83066                     | Tvorba spisu                                                               |   |
| 000007                      | nearchiefe ar annaise                                                      | - |

12. Kliknutím na "Odeslat k registraci na MV" a potvrzením, spustí systém validační kontrolu. Pokud jsou v oznámení nějaké nedostatky, systém vás na ně upozorní chybovou hláškou. Pokud kontrola proběhne bez závad, obdržíte informaci o registraci oznámení.

| Definice Předání                   | na jiné OVM Činnosti : | Služby VS ALS                 |                     |          |           |                        |
|------------------------------------|------------------------|-------------------------------|---------------------|----------|-----------|------------------------|
| Obecné informace                   | o agendê               |                               |                     |          |           | 20BRA2IT DETAIL AGENDY |
| Kód agendy:<br>Plainost agendy od: | A9145<br>08.02.2022    | Název agendy<br>Platnost agen | : Spisovi<br>ty do: | à siužbe |           |                        |
| Definice AIS pro za                | jištění výkonu agendy  |                               |                     |          |           |                        |
| Vykonáváné činno                   | sti                    |                               |                     |          |           | PŘIDAT AIS             |
| Kód činnosti                       | Název činnosti         |                               | Lokální AIS         | Kód AIS  | Název AIS |                        |
| CR83063                            | Označování dokumentů   | )                             | ~                   | 205      | IS GINIS  | ×                      |
| CR83064                            | Evidence dokumentů     |                               | -                   | 205      | IS GINIS  | ×                      |

- 1. Přihlaste se do AISP. V případě, že ještě nemáte zřízený přístup do AISP, postupujte podle Návodu na přihlášení do AIS působnostního.
- 2. V Katalogu výkonu agend zvolte "Oznámení o vykonávání působnosti v agendě".

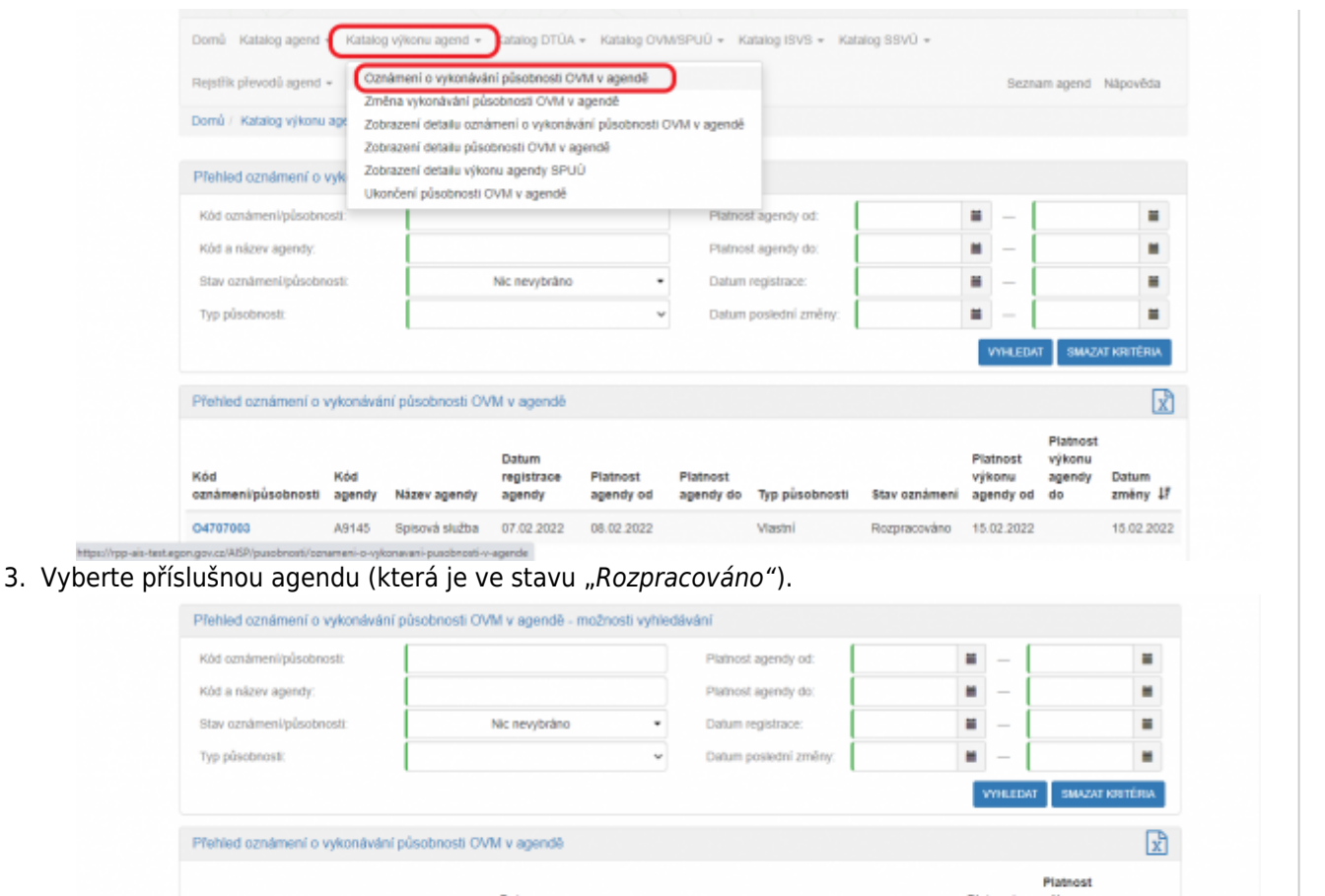

| Kód<br>agendy | Název agendy           | Datum<br>registrace<br>agendy                      | Platnost<br>agendy od                                                                                                    | Platnost<br>agendy do                                                                                                    | Typ působnosti                                                                                                    | Stav oznámeni                                                                                                    | Platnost<br>výkonu<br>agendy od                                                                                                    | Platnost<br>výkonu<br>agendy<br>do                                                                                                    | Datum<br>změny 1                                                                                                    |
|---------------|------------------------|----------------------------------------------------|----------------------------------------------------------------------------------------------------|----------------------------------------------------------------------------------------------------|----------------------------------------------------------------------------------------------------|----------------------------------------------------------------------------------------------------|----------------------------------------------------------------------------------------------------|----------------------------------------------------------------------------------------------------|----------------------------------------------------------------------------------------------------|
| A9145         | Spisová služba         | 07.02.2022                                         | 08.02.2022                                                                                                    |                                                                                                    | Vlastni                                                                                                    | Rozpracováno                                                                                                    | 15.02.2022                                                                                                    |                                                                                                    | 15.02.2022                                                                                                    |
|               | Kód<br>agendy<br>A9145 | Kód<br>agendy Název agendy<br>A9145 Spisová služba | Kód<br>agendy         Název agendy         Datum<br>registrace<br>agendy           A9145         Spisová služba         07.02.2022 | Kód<br>agendy         Název agendy         Datum<br>registrace<br>agendy od         Platnost<br>agendy od           A9145         Spisová služba         07.02.2022         08.02.2022 | Kód<br>agendy         Název agendy         Datum<br>registrace<br>agendy         Platnost<br>agendy od         Platnost<br>agendy od           A9145         Spisová služba         07.02.2022         06.02.2022 | Kód<br>agendy         Nazev agendy         Datum<br>registrace<br>agendy         Platnost<br>agendy od         Platnost<br>agendy od         Platnost<br>agendy od         Typ působnosti           A9145         Spisová služba         07.02.2022         08.02.2022         Vlastní | Kód<br>agendy         Datum<br>registrace<br>agendy         Platnost<br>agendy od         Platnost<br>agendy do         Platnost<br>agendy do         Spisobnosti         Stav oznámení           A9145         Spisová služba         07.02.2022         08.02.2022         Vlastní         Rozpracováno | Kód<br>agendy         Datum<br>registrace<br>agendy         Platnost<br>agendy od         Platnost<br>agendy do         Platnost<br>agendy do         Platnost<br>Typ působnosti         Platnost<br>stav oznámení         Platnost<br>výkonu<br>agendy od           A9145         Spisová služba         07.02.2022         08.02.2022         Viastní         Rozpracováno         15.02.2022 | Kód<br>agendy         Datum<br>registrace<br>agendy         Platnost<br>agendy od<br>agendy do         Platnost<br>agendy do         Platnost<br>Typ působnosti         Platnost<br>Stav oznámeni         Platnost<br>agendy do           A9145         Spisová služba         07.02.2022         08.02.2022         Vlastní         Rozpracováno         15.02.2022 |

4. V záložce "Definice" klikněte na "Definice rozsahu platnosti působnosti".

| Oznámení o vykonávání pů                                                                                        | sobnosti OVM v agendě                                 | [                     | DDESLAT K REGISTRACI NA MV | 2PÊT NA PŘEHLED  |
|----------------------------------------------------------------------------------------------------|-------------------------------------------------------|-----------------------|----------------------------|------------------|
| Definice Předání na jiné OVM                                                                                    | Činnosti Služby VS AIS                                |                       |                            |                  |
| Obecné informace o agendê                                                                                       |                                                       |                       | 200842                     | IT DETAIL AGENDY |
| Kód agendy: A9145<br>Platnost agendy od: 08.02.2022                                                             | Název agendy:<br>Platnost agendy do:                  | Spisová služba        |                            |                  |
| Obecné informace o výkonu půsol                                                                                 | bnosti v agendě                                       |                       | DEFINICE ROZSAHU PLATN     | OSTI PÜSOBNOSTI  |
| Köd oznámení/působnosti:                                                                                        | 04707003                                              | Typ působnosti:       | Vlastní                    |                  |
| Identificator CVW:                                                                                              | 44992785                                              | Název OVM:            | Statutární město Bm        | 0                |
| Platnost výkonu od:                                                                                             | 15.02.2022                                            | Platnost výkonu do:   |                            |                  |
| Datum poslední změny:                                                                                           | 07.02.2022                                            | Autor poslední změny: | (automat pro generov       | ani působnostij  |
| The second second second second second second second second second second second second second second second se | A second successful and successful and successful and | Otras condensed:      | Destruction                |                  |

5. Zadejte aktuální datum platnosti. V záložce *"Rozsah výkonu agendy"* pak vyberte možnost *"Část výkonu přenesena na jiné OVM"*. Políčko *"Platnost do"* nevyplňujte. Poté uložte.

| Platnost od:*         | 16.02.2022  |           | Platnost do: |  |
|-----------------------|-------------|-----------|--------------|--|
| Rozsah výkonu agendy: | Část výkonu | přenesena | na liné OVM  |  |

6. Tím se oživí záložka "Předání na jiné OVM", kde klikněte na "Přidat dokument převodu".

NÁRODNI ARCHITEKTONICKÝ PLÁN

| Domů Katalog agend + Katalog výkonu agend + Katalog DTÚA + Katalog OVM/SPUÚ + Katalog ISVS + Katalog SSV | Ú +                                      |
|----------------------------------------------------------------------------------------------------|------------------------------------------|
| Rejstlik převodů agend + Sestavy + Reklamace +                                                           | Seznam agend Nápověda                    |
| Domů / Katalog výkonu agend / Změna vykonávání působnosti OVM v agendě                                   |                                          |
| Změna vykonávání působnosti OVM v agendě 🔹 🕅 swyzar sozesacovavé oznávení oce                            | ESLATIK REGISTRACI NA MV ZPĚT NA PŘEHLED |
| Definice Předání na jiné OVM Činnosti Stužby VS AIS                                                      |                                          |
| Obecné informace o agendé                                                                                | ZOBRAZIT DETAIL AGENDY                   |
| Kód agendy: A420 Název agendy: Obecní policie                                                            |                                          |
| Platnost agendy od: 22.02.2022 Platnost agendy do:                                                       |                                          |
|                                                                                                    | Photo Company and Company                |

7. Z nabídnutého seznamu vyberte příslušný dokument/smlouvu a uložte ji (pokud tady dokument nenaleznete, doplňte ho postupem podle *oddílu f*).

| Strana nëstivalici |                 | intu:            |            |                    |                 |                    | Typ dokument   | UC .                   |                          | Nic               | nevybráno                  |                     |
|--------------------|-----------------|------------------|------------|--------------------|-----------------|--------------------|----------------|------------------------|--------------------------|-------------------|----------------------------|---------------------|
| trar               | na předávající: |                  | - Mēs      | tská část Brno     |                 |                    | Strana přebíra | ıjici:                 |                          |                   |                            |                     |
| 22/14              | schvalovatele:  |                  |            |                    | Datum uzavieni: |                    |                |                        |                          |                   |                            |                     |
|                    |                 |                  |            |                    |                 |                    | Datum ukonõe   | anî:                   |                          |                   | -                          |                     |
|                    |                 |                  |            |                    |                 |                    |                |                        |                          |                   | VYHLEDAT                   | SMAZAT KRITÉ        |
|                    | Identifikátor   | Typ<br>dokumentu | Účastnik 1 | Typ<br>účastnika 1 | Účastnik 2      | Typ<br>účastnika 2 | Schvalovatel   | Vicestranná<br>smlouva | Datum<br>platnosti<br>od | Datum<br>ukončeni | Datum<br>posledni<br>změny | Editor<br>dokumentu |
| -                  | RPA3965         | Veřejnoprávní    | Městská    | Předávající        | Statutární      | Phjimající         |                | Ne                     | 01.02.2022               |                   | 21.02.2022                 | Městská             |

8. Potom dokument rozklikněte a vyberte "Editovat předané činnosti".

| <ul> <li>Dokumenty definujíc</li> </ul> | cí převod výkonu agendy               |                     |                       |                   | PŘIDAT DOKUMENT PŘEVODU   |
|-----------------------------------------|---------------------------------------|---------------------|-----------------------|-------------------|---------------------------|
| - Dokument č. RPA3                      | 965 - Strana přebírající 44992785 - S | itatutární město Br | no                    |                   | ×                         |
| - Účastníci převodu                     | 1                                     |                     |                       |                   |                           |
| - Strana předávají                      | ki                                    |                     |                       |                   |                           |
| Identifikátor OVM:                      |                                       | Název OVM:          | Městská část Brno     |                   |                           |
| Na základě:                             | Rozhodnutí správního orgánu           | Číslo:              | RPA0001               | Ze dne:           | 13.01.2022                |
| - Strana přebírajíc                     | 8                                     |                     |                       |                   |                           |
| Identifikator OVM:                      |                                       | Název OVM:          | Statutární město Brno |                   |                           |
| Na základě:                             | Rozhodnuti správniho orgánu           | Číslo:              | PPL0002               | Ze dne:           | 15.01.2022                |
| - Schvalovatel                          |                                       |                     |                       |                   |                           |
| Identificator OVM:                      |                                       | Název OVM:          |                       |                   |                           |
| Rozhodnuti:                             |                                       | Číslo:              |                       | Ze dhe:           |                           |
| Doba trvání převodu                     | agendy                                |                     |                       |                   |                           |
| Datum uzavření:                         | 15.01.2022                            |                     |                       |                   |                           |
| Datum platnosti od:                     | 01.02.2022                            |                     | Datum ukončení:       | Na dobu neurčitou |                           |
| Předané činnosti                        |                                       |                     |                       | G                 | EDITOVAT PŘEDANÉ ČINNOSTI |

9. Vyberte činnosti, které předáváte jinému OVM a uložte.

S8948

ZRUŠIT

|                               | Editovat p      | předané činnosti                            |                                                               | ×                                                                                                    |   |
|-------------------------------|-----------------|---------------------------------------------|---------------------------------------------------------------|----------------------------------------------------------------------------------------------------|---|
|                               | Kód<br>činnosti | Název činnosti                              | Popis činnosti                                                |                                                                                                    |   |
|                               | CR786           | Zřizování a řízení obecn<br>policie         | ní 553/1991 1-1553/1991 3-<br>2553/1991 4-2                   | <b>₽</b> Î                                                                                             |   |
|                               | CR792           | Projednávání správních<br>deliktů           | 553/1991 27a,28,28a                                           | 2                                                                                                    |   |
|                               | CR10157         | Převedení strážníka na<br>jinou práci       | 553/1991 5a                                                   | 2                                                                                                    |   |
|                               | CR10162         | Uzavírání veřejnoprávní<br>smlouvy dle § 3a | 5531991 3a                                                    |                                                                                                    |   |
|                               | CR10163         | Uzavírání veřeinonrávní                     | 553/1991 3b 3c                                                | <b>_</b> -                                                                                             |   |
| 0. Obdobně v " <i>Edito</i> v | vat předan      | <i>é služby"</i> vyberte p                  | vředané služby a opět ul                                      | uložn zrušit<br>ožte.                                                                                  |   |
| Editovat předávané            | služby VS       |                                             |                                                               |                                                                                                    | × |
| Identifikátor služby VS       | Název           | služby VS                                   | Ustanovení právního předpisu                                  | Popis služby VS                                                                                        |   |
| S7269                         | Náhrad<br>stav  | a škody uvedením v předešlý                 | 553/1991 Zákon České národní rady o<br>obecní policii<br>§ 24 | Obec je povinna nahradit škodu<br>způsobenou strážníkem v souvislosti s<br>plněním úkolů obecní polici | P |

11. Záložka "Činnosti" je informační. Zde si ověříte, jaké činnosti vám ohlašovatel agendy přiřadil pro výkon agendy. Ve sloupci "Činnosti vykonávané na základě přímého uvedení OVM" zjistíte, zda ohlašovatel použil kategorie, kterých jste členem (pak jsou zde názvy těchto kategorií) nebo zadal přímo váš OVM (pak je zde zatržítko).

obecní policii

§24

Finanční náhrada škody

| Definice Pf                   | ledání na jiné OVM                     | Činnosti        | Slu2by VS      | AIS                           |                                                          |                                |
|-------------------------------|----------------------------------------|-----------------|----------------|-------------------------------|----------------------------------------------------------|--------------------------------|
| Obecné inform                 | nace o agendê                          |                 |                |                               | 208                                                      | RAZIT DETAIL AGENDY            |
| Kód agendy:<br>Platnost agend | A1061<br>ly od: 22.03.2022             | 2               | Niko<br>Plati  | ev agendy:<br>nost agendy do: | Ochrana utajovaných informací a bezpečnostní způsobilost |                                |
| Definice úředr                | nich osob pro výkor                    | n činnosti v    | agendê A1061   |                               |                                                          |                                |
| Kód činnosti                  | Näzev činnosti<br>nezbytne mit pristup | o k utajovanyi  | m informacim   | Popis činnosti                | Činnost vyk<br>základě přin                              | onávaná na<br>tého uvedení OVM |
| CR6207                        | Vedeni evidenci pod                    | dle § 69 odst.  | 1 pism. j)     | 412/2005 69-1-j               |                                                          |                                |
| CR6209                        | Zpracovávání perso                     | nálních proje   | ktů            | 412/2005 72                   |                                                          | ~                              |
| CR6215                        | Zřízení a vedení reg                   | jistru utajovar | ných informací | 412/2005 79-3                 | Zpravodajski<br>Ministerstva<br>správ                    | služby ČRI<br>a další ústřední |
| CR45432                       | Vedení evidence kry                    | ptografickéh    | 0              | 412/2005 69-1-1               |                                                          | -                              |

553/1991 Zákon České národní rady o

Obec je povinna nahradit škodu

plněním úkolů obecní polici...

způsobenou strážníkem v souvislosti s

12. Na záložce "*Služby VS"* vyberte adresy pracovišť, na kterých služby poskytujete. Pokud je služba převedena na jiný OVM, nevyplňujte sem žádnou adresu, to učiní až OVM, na který službu převádíte. V opačném případě klikněte na "*Sběr adresy poskytování služby"*.

| Domů / Katalog výkonu agend /                 | Oznámení o vykonávání p                                                             | aŭsobnosti OVM v agendê                                                                                                    |                                                                                                    |                                       |
|-----------------------------------------------|-------------------------------------------------------------------------------------|----------------------------------------------------------------------------------------------------|----------------------------------------------------------------------------------------------------|---------------------------------------|
| Oznámení o vykonáván                          | í působnosti OVM                                                                    | l v agendē                                                                                                    |                                                                                                    | LAT K REGISTRACI NA MV ZPĚT NA PŘEHLE |
| Definice Předání na jiné OV                   | M Činnost Stužb                                                                     | y VS AIS                                                                                                    |                                                                                                    |                                       |
| Obecné informace o agendé                     |                                                                                     |                                                                                                    |                                                                                                    | ZOBRAZIT DETWIL AGENDY                |
| Kód agendy: A117<br>Platnost agendy od: 10.02 | 2022                                                                                | Näzev agendy:<br>Ptatnost agendy do:                                                                                                    | Občanské průkazy                                                                                       |                                       |
| Služby poskytované agendou                    | LA117                                                                               |                                                                                                    | ZOBRAZIT DETAIL POSKYTOWANÝCH SLUŽ                                                                     | EB SBÊR ADRESY POSKYTOVÁNÍ SLUŽBY     |
| identifikátor služby VS                       | Název služby VS                                                                     | Ustanoveni prävniho<br>předpisu                                                                                                    | Popis služby V8                                                                                        | Adresa poskytnuti služby V8           |
| S143                                          | vydání občanského<br>průkazu                                                        | 269/2021 Zákon o<br>občanských průkazech<br>§ 9 - 23, 25 - 32                                                                                    | Občanské průkazy se vydávají občanům<br>miadším 15 let s dobou platnosti na 5<br>let, občanům starším  |                                       |
| <ul> <li>\$164</li> </ul>                     | aktivace dat pro<br>elektronické využití<br>občanského průkazu<br>(zadání IOK, DOK) | 201/2021 Vyhláška k<br>provedení zákona o<br>občanských průkazech a<br>některých ustanovení<br>zákona o cest<br>§ 11, 12, 13<br>269/2021 Zákon o | Občan milže při plevzetí občanského<br>průsazu nebo ktykoli polé u<br>kteréhokoliv obecního úřadu obce |                                       |

13. V políčku *"Adresa poskytnutí služby"* klikněte na šipku vpravo, která rozbalí přehled adres, které jsou k vašemu OVM vedeny v *Katalogu OVM* (pokud zde správná adresa není k nalezení, doplňte ji postupem podle *oddílu e*).

Sběr adresy poskytování služeb

| Adresa poskytnutí služby: |                                                             | Nic nevybráno                                                                          |                                             |               |  |  |
|---------------------------|-------------------------------------------------------------|----------------------------------------------------------------------------------------|---------------------------------------------|---------------|--|--|
| identifikátor služby VS   | Název služby VS                                             | Q. Vyhledat                                                                            |                                             |               |  |  |
| S143                      | vydání občanského průkazu                                   | <ul> <li>✓ Vybrat vše</li> <li>X Odebrat vše</li> </ul>                                |                                             |               |  |  |
| S164                      | aktivace dat pro elektronicke<br>(zadání IOK, DOK)          | 🗌 Na Pankráci 1623/72, Nusle P                                                         | Praha, 14000 Praha                          | 14            |  |  |
| S186                      | ohlášení ztráty, odcizení, po<br>zneužití občanského průkaz | <ul> <li>náměstí Hrdinů 1634/3, Nusle</li> <li>Nad štolou 936/3, Praha 7 Ho</li> </ul> | e Praha, 14000 Prat<br>eleŝovice, 17000 Pra | ha 4<br>aha 7 |  |  |
| S359                      | odevzdání nalezeného cizího                                 | o občanského průkazu                                                                   | 0                                           | 0             |  |  |
| S384                      | poskytování údajů z evidenci<br>občanského průkazu          | e občanských průkazů držiteli                                                          |                                             |               |  |  |
| S28141                    | Změna identifikačního osobn<br>osobního kódu (DOK)          | ího kódu (IOK) a deblokačního                                                          |                                             |               |  |  |
|                           |                                                             |                                                                                        |                                             |               |  |  |

14. Vyberte potřebné adresy pro každou službu a uložte. Tento postup opakujte, pokud se liší adresy u jednotlivých služeb.

ZRUŠIT

| Adresa poskytnutí služby: | Na Pankráci 1623/                                                                           | 72, Nusle Praha, 1 | 4000 Praha 4             |
|---------------------------|---------------------------------------------------------------------------------------------|--------------------|--------------------------|
| dentifikátor služby VS    | Název služby VS                                                                             |                    | Službu VS<br>neposkytuji |
| 3143                      | vydání občanského průkazu                                                                   |                    |                          |
| 3164                      | aktivace dat pro elektronické využití občanského průkazu<br>(zadání IOK, DOK)               |                    |                          |
| 3186                      | ohlášení ztráty, odcizení, poškození, zničení nebo nebezpečí<br>zneužití občanského průkazu |                    |                          |
| 3359                      | odevzdání nalezeného cizího občanského průkazu                                              |                    |                          |
| 5384                      | poskytování údajů z evídence občanských průkazů držiteli<br>občanského průkazu              |                    |                          |
| 528141                    | Změna identifikačního osobního kódu (IOK) a deblokačního<br>osobního kódu (DOK)             |                    |                          |

15. Pokud chcete k údajům ZR přistupovat vlastním AIS a tuto možnost ohlašovatel agendy povolil (pokud nepovolil, je volba šedivá), doplňte ještě AIS sloužící k výkonu agendy. Na záložce AIS klikněte na "Přidat AIS".

| Jefinice Předání na     | jiné OVM Činnosti  | Služby VS AIS       |                 |           |                        |
|-------------------------|--------------------|---------------------|-----------------|-----------|------------------------|
| Obecné informace o a    | igendê             |                     |                 |           | ZOBRAZIT DETAIL AGENDY |
| Kód agendy:             | A9145              | Název agendy:       | Spisová služba  |           |                        |
| Platnost agendy od:     | 08.02.2022         | Platnost agendy do: |                 |           |                        |
| Definice AIS pro zajišt | lênî výkonu agendy |                     |                 |           |                        |
| Vykonáváné činnosti     |                    |                     |                 |           | PRDATAS                |
| Kód činnosti            | Název činnosti     | Lokā                | Ini AIS Kód AIS | Název AIS |                        |

16. Do kolonky "Název a identifikace AIS" zadejte alespoň jedno číslo nebo jedno písmeno z názvu tohoto AIS, poté se objeví seznam nalezených AIS, ze kterého vyberte ten správný, přiřaďte k činnostem, které jsou AISem vykonávány a klikněte na "Uložit". Pokud nenajdete správný AIS, obraťte se na jeho garanta, aby ho doplnil do Katalogu ISVS. Postup k tomu je uvedený v "RPP kompendium nový AIS".

| AIS                         |                                                                            | ×          |
|-----------------------------|----------------------------------------------------------------------------|------------|
| Název a identifikace AIS: * | 205 - IS GINIS                                                             | ĸ          |
| Kód činnosti                | Název činnosti                                                             |            |
| CR83054                     | Příjem dokumentů                                                           | <b>n</b> î |
| CR83063                     | Označování dokumentů                                                       |            |
| CR83064                     | Evidence dokumentů                                                         |            |
| CR83065                     | Vedení jmenného rejstříku v rámci elektronického<br>systému spisové služby |            |
| CR83066                     | Tvorba spisu                                                               |            |
| 000007                      |                                                                            |            |

17. Kliknutím na "*Odeslat k registraci na MV*" a potvrzením, spustí systém validační kontrolu. Pokud jsou v oznámení nějaké nedostatky, systém vás na ně upozorní chybovou hláškou. Pokud kontrola proběhne bez závad, obdržíte informaci o registraci oznámení.

| Definice Předání r                 | na jiné OVM Činnosti S | Ru2by VS AIS                     |                |          |           |                       |
|------------------------------------|------------------------|----------------------------------|----------------|----------|-----------|-----------------------|
| Obecné informace o                 | agendē                 |                                  |                |          |           | 20BRAZIT DETAIL AGEND |
| Kód agendy:<br>Plainost agendy od: | A9145<br>08.02.2022    | Název agendy.<br>Platnost agendy | Spisovi<br>do: | á služba |           |                       |
| Definice AIS pro zaj               | ištění výkonu agendy   |                                  |                |          |           |                       |
| Vykonáváné činno                   | sti                    |                                  |                |          |           | PŘIDAT AIS            |
| Kód činnosti                       | Název činnosti         |                                  | Lokální AIS    | Kód AIS  | Näzev AIS |                       |
| CR83063                            | Označování dokumentů   |                                  | ~              | 205      | IS GINIS  | ×                     |
| CR83064                            | Evidence dokumentů     |                                  | ~              | 205      | IS GINIS  | ×                     |

- 1. Přihlaste se do AISP. V případě, že ještě nemáte zřízený přístup do AISP, postupujte podle Návodu na přihlášení do AIS působnostního.
- 2. V Katalogu výkonu agend zvolte "Oznámení o vykonávání působnosti v agendě" a vyberte příslušnou agendu (Převedená či ve stavu Rozpracováno).

| Přehled oznámení o                                           | vykonává                   | ní působnosti OV                 | /M v agendë -                                             | možnosti vyhk                       | dávání                |                             |                               |                                               |                                    |                   |
|--------------------------------------------------------------|----------------------------|----------------------------------|-----------------------------------------------------------|-------------------------------------|-----------------------|-----------------------------|-------------------------------|-----------------------------------------------|------------------------------------|-------------------|
| Köd oznámeni/působn                                          | osti:                      |                                  |                                                           |                                     | Platnor               | t agendy od:                |                               | <b>H</b> -                                    |                                    |                   |
| Kód a název agendy:                                          |                            |                                  |                                                           |                                     | Platnos               | t agendy do:                |                               | <b>=</b> -                                    |                                    | =                 |
| Stav oznámeni/působr                                         | iosti:                     |                                  | Rozpracováno                                              | •                                   | Datum                 | registrace:                 |                               | <b>H</b> -                                    |                                    |                   |
| Typ působnosti:                                              |                            |                                  |                                                           | ~                                   | Datum                 | poslední změny:             |                               | <b>H</b> -                                    |                                    |                   |
|                                                              |                            |                                  |                                                           |                                     |                       |                             |                               | VINCED                                        | amen                               | i hailtean        |
| Přehled oznámení o                                           | vykonávár                  | ní působnosti OV                 | 'M v agendē                                               |                                     |                       |                             |                               | VINCEU                                        | 1 OWNER                            | X                 |
| Přehled oznámení o<br>Kód<br>oznámeni působnosti             | vykonávár<br>Kód<br>agendy | ní působnosti OV<br>Název agendy | M v agendě<br>Datum<br>registrace<br>agendy               | Platnost<br>agendy od               | Platnost<br>agendy do | Typ působnosti              | Stav oznámeni                 | Platnost<br>výkonu<br>agendy od               | Platnost<br>výkonu<br>agendy<br>do | Datum<br>změny li |
| Přehled oznámení o<br>Kód<br>oznámeni působnosti<br>04760020 | Kód<br>agendy<br>A420      | Název agendy<br>Obecní policie   | M v agendë<br>Datum<br>registrace<br>agendy<br>21.02.2022 | Platnost<br>agendy od<br>22.02.2022 | Platnost<br>agendy do | Typ působnosti<br>Převedená | Stav oznámeni<br>Rozpracováno | Platnost<br>výkonu<br>agendy od<br>23.02.2022 | Platnost<br>výkonu<br>agendy<br>do | Datum<br>změry Jř |

3. Na záložce "*Definice*" rozklikněte "*Definice rozsahu platnosti působnosti*" a zadejte aktuální datum a uložte. Ostatní položky jsou znepřístupněné.

| Platnost od:*         | 23.02.2022   | Platnost do: | = |
|-----------------------|--------------|--------------|---|
| Rozsah výkonu agendy: | Výkon agendy | ~            |   |

- 4. Záložka "Veřejnoprávní smlouva" je pouze ke čtení a zobrazuje údaje o smlouvě, které vyplnil OVM, který na vás převádí výkon agendy. Pokud potřebujete některé údaje změnit, obraťte se na tento OVM.
- 5. Záložka "Činnosti" je informační. Zde si ověříte, jaké činnosti vám ohlašovatel agendy přiřadil pro výkon agendy. Ve sloupci "Činnosti vykonávané na základě přímého uvedení OVM" zjistíte, zda ohlašovatel použil kategorie, kterých jste členem (pak jsou zde názvy těchto kategorií) nebo zadal přímo váš OVM (pak je zde zatržítko).

| Definice Pi                   | edání na jiné OVM Či                                                     | nnosli Služby VS                   | AIS                         |                                                 |                                                                 |
|-------------------------------|--------------------------------------------------------------------------|------------------------------------|-----------------------------|-------------------------------------------------|-----------------------------------------------------------------|
| Obecné inform                 | nace o agendê                                                            |                                    |                             |                                                 | 20BRAZIT DETAIL AGENDY                                          |
| Kód agendy:<br>Platnost agend | A1061<br>ly od: 22.03.2022                                               | Nikzen<br>Platno                   | v agendy:<br>ost agendy do: | Ochrana utajovaných informací a bezpečnostní zp | üsobilost                                                       |
| Definice úřed                 | nich osob pro výkon čin                                                  | ností v agendě A1061               |                             |                                                 |                                                                 |
| Kód činnosti                  | Název činnosti<br>nezbytne mrt pristup k ut                              | ajovanym intormacim                | Popis činnosti              | Č2                                              | innost vykonávaná na<br>ákladě přimého uvedení OVM              |
| CR6207                        | Vedení evidenci podle §                                                  | 69 odst. 1 pism. J)                | 412/2005 69-1-j             |                                                 | *                                                               |
| CR6209                        | Zpracovávání personální                                                  | ich projektů                       | 412/2005 72                 |                                                 | ~                                                               |
| CR5215                        | Zřízení a vedení registru                                                | utajovaných informací              | 412/2005 79-3               | Z                                               | pravodajské služby ČRJ<br>Ilnisterstva a datší ústřední<br>práv |
| CR45432                       | Vedení evidence kryptog<br>materiálu,evidence praco<br>ochrany, evidence | rafického<br>ovníků kryptografické | 412/2005 69-1-1             |                                                 | *                                                               |
|                               |                                                                          |                                    |                             |                                                 |                                                                 |

6. V záložce "*Služby VS"* vyberete adresy pracovišť, na kterých služby vaše OVM poskytuje. Může jít jak o služby vlastní, tak i o služby, které na vás byly převedeny. Klikněte na "*Sběr adresy poskytování služby"*.

| Ozni      | ámení o vykonávár                        | ní působnosti OVM                                                                   | 1 v agendě                                                                                                   | X 🖾 opea                                                                                              | LAT K REGISTIRACI NA MV ZPĚT NA PŘEH |
|-----------|------------------------------------------|-------------------------------------------------------------------------------------|----------------------------------------------------------------------------------------------------|----------------------------------------------------------------------------------------------------|--------------------------------------|
| Def       | nice Předání na jiné OV                  | /M Činnosti Służt                                                                   | y VS AIS                                                                                                    |                                                                                                    |                                      |
| Obe       | ecné informace o agendé                  |                                                                                     |                                                                                                    |                                                                                                    | 208RA2IT DETAIL AGEND                |
| Kó<br>Pla | d agendy: A117<br>thost agendy od: 10.02 | 2022                                                                                | Näzev agendy:<br>Platnost agendy do:                                                                         | Občanské průkazy                                                                                      |                                      |
| Slu       | žby poskytované agendo                   | u A117                                                                              |                                                                                                    | ZOBRAZIT DETAIL POSKYTOWANÝCH SLUŽ                                                                    | EB BEÉR ADRESY POSKYTOVÁNÍ SLUŽB     |
|           | identifikátor služby VS                  | Název služby VS                                                                     | Ustanoveni prävniho<br>předpisu                                                                              | Popis služby VS                                                                                       | Adresa poskytnuti služby VS          |
| ۲         | S143                                     | vydání občanského<br>průkazu                                                        | 269/2021 Zákon o<br>občanských průkazech<br>§ 9 - 23, 25 - 32                                                | Občanské průkazy se vydávají občanům<br>miadším 15 let s dobou platnosti na 5<br>let, občanům starším |                                      |
| ۲         | 5164                                     | aktivace dat pro<br>elektronické využití<br>občanského průkazu<br>(zadání IOK, DOK) | 201/2021 Vyhläška k<br>provedení zákona o<br>občanských průkazech a<br>některých ustanovení<br>zákona o cest | Občan může při převzetí občanského<br>průkazu nebo kdykoli poté u<br>kteréhokoliv obecního úřadu obce |                                      |

7. V políčku "Adresa poskytnutí služby" klikněte na šipku vpravo, která rozbalí přehled adres, které jsou k vašemu OVM vedeny v Katalogu OVM (pokud zde správná adresa není k nalezení, doplňte ji postupem podle oddílu e). Pokud vybranou službu neposkytujete, tak místo adresy pro ni zaškrtněte "Službu VS neposkytuji".

| Adresa poskytnutí služby: |                                                             | Indonts la navioné                                                                                               | Nic nevybráno | C |  |  |
|---------------------------|-------------------------------------------------------------|----------------------------------------------------------------------------------------------------|---------------|---|--|--|
| Identifikátor služby VS   | Název služby VS                                             | Q Vyhledat                                                                                                    |               |   |  |  |
| \$143                     | vydání občanského průkazu                                   | ✓ Vybrat vše X Odebrat vše                                                                                       |               |   |  |  |
| S164                      | aktivace dat pro elektronicke<br>(zadání IOK, DOK)          | Na Pankráci 1623/72, Nusle Praha, 14000 Praha 4                                                                  |               |   |  |  |
| S186                      | ohlášení ztráty, odcizení, po<br>zneužití občanského průkaz | o 🗆 náměsti Hrdinů 1634/3, Nusle Praha, 14000 Praha 4<br>2 🗌 Nad štolou 936/3, Praha 7 Holešovice, 17000 Praha 7 |               |   |  |  |
| 8359                      | odevzdání nalezeného cizího                                 | o občanského průkazu                                                                                             | 0             |   |  |  |
| S384                      | poskytování údajů z evidence<br>občanského průkazu          | e občanských průkazů držiteli                                                                                    |               |   |  |  |
| S28141                    | Změna identifikačního osobn<br>osobního kódu (DOK)          | ího kódu (IOK) a deblokačního                                                                                    |               |   |  |  |

8. Vyberte potřebné adresy pro každou službu a uložte. Tento postup opakujte, pokud se liší adresy u jednotlivých služeb.

ZRUŠIT

| Adresa poskytnutí služby: | Na Pankráci 1623/                                                                           | 72, Nusle Praha, 1 | 4000 Praha 4             |
|---------------------------|---------------------------------------------------------------------------------------------|--------------------|--------------------------|
| dentifikátor služby VS    | Název služby VS                                                                             |                    | Službu VS<br>neposkytuji |
| 3143                      | vydání občanského průkazu                                                                   |                    |                          |
| 3164                      | aktivace dat pro elektronické využití občanského průkazu<br>(zadání IOK, DOK)               |                    |                          |
| \$186                     | ohlášení ztráty, odcizení, poškození, zničení nebo nebezpečí<br>zneužití občanského průkazu |                    |                          |
| 3359                      | odevzdání nalezeného cizího občanského průkazu                                              |                    |                          |
| 5384                      | poskytování údajů z evídence občanských průkazů držiteli<br>občanského průkazu              |                    |                          |
| 528141                    | Změna identifikačního osobního kódu (IOK) a deblokačního<br>osobního kódu (DOK)             |                    |                          |

 Pokud chcete k údajům ZR přistupovat vlastním AIS a tuto možnost ohlašovatel agendy povolil (pokud nepovolil, je volba šedivá), doplňte ještě AIS sloužící k výkonu agendy. Na záložce AIS klikněte na "Přidat AIS".

| Definice Předání r   | na jiné OVM Činnosti | Služby VS AIS       |                 |           |                        |
|----------------------|----------------------|---------------------|-----------------|-----------|------------------------|
| Obecné informace o   | agendê               |                     |                 |           | 208RA2IT DETAIL AGENDY |
| Kód agendy:          | A9145                | Název agendy:       | Spisová služba  |           |                        |
| Platnost agendy od:  | 08.02.2022           | Platnost agendy do: |                 |           |                        |
| Definice AIS pro zaj | ištění výkonu agendy |                     |                 |           |                        |
| Vykonáváně činno     | 58                   |                     |                 |           | PRIDATAIS              |
| Kód činnosti         | Název činnosti       | Lokā                | Ini AIS Kód AIS | Název AIS |                        |
|                      |                      |                     |                 |           |                        |

10. Do kolonky "Název a identifikace AIS" zadejte alespoň jedno číslo nebo jedno písmeno z názvu tohoto AIS, poté se objeví seznam nalezených AIS, ze kterého vyberte ten správný, přiřaďte k činnostem, které jsou AISem vykonávány a klikněte na "Uložit". Pokud nenajdete správný AIS, obraťte se na jeho garanta, aby ho doplnil do Katalogu ISVS. Postup k tomu je uvedený v "RPP kompendium nový AIS".

|                                                                 | Nazev a identifikace AIS: *                                                                                                    | 205 - IS GINIS                                                                                                    | ×                                                               |
|-----------------------------------------------------------------|----------------------------------------------------------------------------------------------------|----------------------------------------------------------------------------------------------------|-----------------------------------------------------------------|
|                                                                 | Kód činnosti                                                                                                    | Název činnosti                                                                                                    |                                                                 |
|                                                                 | CR83054                                                                                                    | Příjem dokumentů                                                                                                    | <b>D</b> Î                                                      |
|                                                                 | CR83063                                                                                                    | Označování dokumentů                                                                                                    |                                                                 |
|                                                                 | CR83064                                                                                                    | Evidence dokumentů                                                                                                    |                                                                 |
|                                                                 | CR83065                                                                                                    | Vedení jmenného rejstříku v rámci elektronického<br>systému spisové služby                                                                                                    | · □                                                             |
|                                                                 | CR83066                                                                                                    | Tvorba spisu                                                                                                    |                                                                 |
|                                                                 | 000007                                                                                                    |                                                                                                    | -                                                               |
|                                                                 |                                                                                                    |                                                                                                    |                                                                 |
| Kliknu<br>v ozna<br>bez za                                      | utím na " <i>Odeslat k registraci n</i><br>ámení nějaké nedostatky, syst<br>ávad, obdržíte informaci o regi                                                                                                    | ULOŽIT<br>a MV" a potvrzením, spustí systém validační kontr<br>ém vás na ně upozorní chybovou hláškou. Pokud l<br>straci oznámení.                                                                                                    | ZRUŠIT<br>rolu. Pokud jsou<br>kontrola proběl                   |
| Kliknu<br>v ozn<br>bez za<br>Přihla<br>V <i>Kat</i> a<br>potřel | utím na " <i>Odeslat k registraci na</i><br>ámení nějaké nedostatky, syst<br>ávad, obdržíte informaci o regi<br>ste se do AISP.<br><i>alogu OVM</i> vyberte volbu " <i>Zm</i> a<br>bujete doplnit adresu.                                                                                                    | ucožn<br>a MV" a potvrzením, spustí systém validační kontr<br>tém vás na ně upozorní chybovou hláškou. Pokud l<br>istraci oznámení.<br>ěna pracoviště OVM" a pak klikněte vlevo dole na                                                                                                    | ZRUŠIT<br>olu. Pokud jsou<br>kontrola proběl<br>OVM, ke kterél  |
| Kliknu<br>v ozn<br>bez za<br>Přihla<br>V <i>Kat</i> a<br>potřel | utím na "Odeslat k registraci na<br>ámení nějaké nedostatky, syst<br>ávad, obdržíte informaci o regi<br>ste se do AISP.<br>alogu OVM vyberte volbu "Zma<br>bujete doplnit adresu.<br>Domů Katalog agend + Katalog výkoru agend<br>Regtilk převodů agend + Bestavy + Restama<br>Domů / Katalog OVMESPUŮ / Katalog OVM / Zn    | ULOŽIT<br>a MV" a potvrzením, spustí systém validační kontr<br>tém vás na ně upozorní chybovou hláškou. Pokud l<br>istraci oznámení.<br>ěna pracoviště OVM" a pak klikněte vlevo dole na<br>• Katalog DTUA - COLOR COLOR Katalog ISVS - Katalog SSVO -<br>(Katalog SSVO - Katalog ISVS - Katalog SSVO -<br>(Katalog SSVO - Katalog ISVS - Katalog SSVO -<br>(Katalog SSVO - Katalog ISVS - Katalog SSVO -<br>(Katalog SSVO - Katalog ISVS - Katalog SSVO -<br>(Katalog SSVO - Katalog ISVS - Katalog SSVO -<br>(Katalog SSVO - Katalog ISVS - Katalog SSVO -<br>(Katalog SSVO - Katalog ISVS - Katalog SSVO -<br>(Katalog SSVO - Katalog SSVO - Kat                 | ZRUŠIT<br>rolu. Pokud jsou<br>kontrola proběl<br>OVM, ke kterén |
| Kliknu<br>v ozn<br>bez za<br>Přihla<br>V Kata<br>potřel         | utím na "Odeslat k registraci na<br>ámení nějaké nedostatky, syst<br>ávad, obdržíte informaci o regi<br>ste se do AISP.<br>alogu OVM vyberte volbu "Zma<br>bujete doplnit adresu.<br>Domů Katalog agend + Katalog výkoru agend<br>Regitik převodů agend + Sestany + Restama<br>Domů / Katalog OviteSPUŮ / Katalog Ovite / Zi | A MV" a potvrzením, spustí systém validační kontr<br>zém vás na ně upozorní chybovou hláškou. Pokud l<br>istraci oznámení.<br>ěna pracoviště OVM" a pak klikněte vlevo dole na<br>Katalog DTUA - Costo CMASECO: Katalog ISVS - Katalog SSVO -<br>Katalog SSVO - Katalog ISVS - Katalog SSVO -<br>Katalog SSVO - Katalog ISVS - Katalog SSVO -<br>Katalog SSVO - Katalog ISVS - Katalog SSVO -<br>Katalog SSVO - Katalog ISVS - Katalog SSVO -<br>Katalog SSVO - Katalog ISVS - Katalog SSVO -<br>Katalog SSVO - Katalog ISVS - Katalog SSVO -<br>Katalog SSVO - Katalog ISVS - Katalog SSVO -<br>Katalog SSVO - Katalog ISVS - Katalog SSVO -<br>Katalog SSVO - Katalog ISVS - Katalog SSVO -<br>Katalog Katalog ISVS - Katalog SSVO -<br>Katalog SSVO - Katalog ISVS - Katalog SSVO -<br>Katalog SSVO - Katalog ISVS - Katalog SSVO -<br>Katalog SSVO - Katalog ISVS - Katalog SSVO -<br>Katalog Katalog ISVS - Katalog SSVO -<br>Katalog Katalog ISVS - Katalog SSVO -<br>Katalog SSVO - Katalog ISVS - Katalog SSVO -<br>Katalog SSVO - Katalog ISVS - Katalog SSVO -<br>Katalog SSVO - Katalog ISVS - Katalog SSVO -<br>Katalog SSVO - Katalog ISVS - Katalog SSVO -<br>Katalog SSVO - Katalog ISVS - Katalog SSVO -<br>Katalog SSVO - Katalog ISVS - Katalog SSVO -<br>Katalog SSVO - Katalog ISVS - Katalog SSVO -<br>Katalog SSVO - Katalog ISVS - Katalog ISVS - Katalog SSVO -<br>Katalog SSVO - Katalog ISVS - Katalog ISVS - Katalog I | ZRUŠIT<br>rolu. Pokud jsou<br>kontrola proběł<br>OVM, ke kterén |

Púsobnost

Datum po

Datum zág

Datum posledni změny 17

20.12.2021

Změna pra

Editace positizations

01.01.2011

Aktualizace seznamu OVM Aktualizace seznamu adres pracovišť OVM

.

•

amu CMA

tê OVM

Působnost OVM od Působnost OVM do

| 3. | Objeví se detail | tohoto OVM, | zvolte záložku | "Pracoviště" | ', klikněte na | "Přidat p | racoviště". |
|----|------------------|-------------|----------------|--------------|----------------|-----------|-------------|
|----|------------------|-------------|----------------|--------------|----------------|-----------|-------------|

Stav OVM

Schváleno

Nic nevybráno

Nic nevybráno

Názey OVM:

Typ OVM:

Stay OVM:

Pfehled OVM

07064

0

identifikátor OVM

Název OVM

Ministerstvo vnitra z ROS

Тур ОУМ

×

=

-

Datum zápisu do RPP

01.01.2011

| Rejstřík                                                                                                    | převodů agend + S                                                           | iestavy + Reklama                                                                                                    | ce + Ostatni +                         |                     |                |                     |                      | Seznam agend  | Nápověd      |
|----------------------------------------------------------------------------------------------------|-----------------------------------------------------------------------------|----------------------------------------------------------------------------------------------------|----------------------------------------|---------------------|----------------|---------------------|----------------------|---------------|--------------|
| Domů                                                                                                    | Katalog OVM/SPUÚ                                                            | / Katalog OVM / Z                                                                                                    | mêna pracoviště OVM                    |                     |                |                     |                      |               |              |
| Změna                                                                                                    | pracoviště OV                                                               | /M                                                                                                    |                                        |                     |                | 2B -                | PSAT ZMĖNU OV        | M DO RPP ZPÉT | I NA PŘED    |
| Identif                                                                                                    | kace OVM                                                                    |                                                                                                    |                                        |                     |                |                     |                      |               |              |
| Identif<br>Kód o<br>Tvo O                                                                                                  | kåtor OVM:<br>Iåšeni:<br>M:                                                 | 00007064<br>O1019<br>z ROS                                                                                                    |                                        | Náze<br>Stav        | V OVM:<br>OVM: | Minister<br>Schväle | stvo vnitra<br>no    |               |              |
| Údaje (                                                                                                    | VM Üdaje ROS                                                                | Pracoviště                                                                                                    | Podřízené OVM OVM                      | v kategorii Histori | ie Verze       |                     |                      |               |              |
| Pracov                                                                                                    | ištē                                                                        | -                                                                                                    |                                        |                     |                |                     |                      | PRIDAT PRACO  | IVIŠTĒ       |
| Kód RI                                                                                                    | IAN Pracoviště                                                              |                                                                                                    |                                        |                     |                | Hlavni              | Výkon od             | Výkon do      | -            |
| 219542                                                                                                    | 11 Na Pankráci 10                                                           | 623/72, Nusle Praha                                                                                                    | 14000 Praha 4                          |                     |                |                     | 01.07.2018           |               |              |
| 219643                                                                                                    | 81 náměsti Hrdini                                                           | ù 1634/3, Nusle Prah                                                                                                    | ia, 14000 Praha 4                      |                     |                |                     | 01.01.2011           |               |              |
|                                                                                                    |                                                                             | and the state of the state of t | i                                      |                     |                |                     |                      |               |              |
| m na " <i>Vyhle</i>                                                                                                    | dat v RUIA                                                                  | 6/3, Praha 7 Holešov                                                                                                    | ice, 17000 Praha 7                     |                     |                | *                   | 01012011             |               |              |
| m na " <i>Vyhle</i><br>Přidat pracovišt                                                                                    | 0 Nad Stolou 930<br>dat v RUIA<br>ě                                         | Sr3, Praha 7 HoleBov                                                                                                    | ice, 17000 Praha 7                     |                     |                | *                   | 0101201              |               | /HLED        |
| m na " <i>Vyhle</i><br>Přidat pracovišt<br>Stát. •                                                                         | 0 Nad štolou 930<br>dat v RUIA<br>ē<br>Českā repul                          | sr3, Praha 7 HoleSov<br>A№".<br>blika                                                                                                    | ice, 17000 Praha 7                     |                     | ~              |                     | 0.01.2011            | <b>(</b>      | THLED        |
| m na "Vyhle<br>Přidat pracovišt<br>Stát: *<br>Výkon od:*                                                                   | 0 Nad štolou 930<br>dat v RUIA<br>ē<br>Českā reput                          | Sr3, Praha 7 HoleSov<br>AN".<br>blika                                                                                                    | ke, 17000 Prana 7<br>Výkon do:         |                     | ~              | •                   | 0101.2011            | C             | <b>/HLED</b> |
| m na "Vyhle<br>Přidat pracovišt<br>Stát: *<br>Výkon od:*                                                                   | 0 Nad štolou 930<br>dat v RUIA<br>ě<br>Česká repul<br>Hodnota je povim      | Sr3, Praha 7 Holešov<br>AN".<br>blika                                                                                                    | ke, 17000 Prana 7<br>Výkon do:         |                     | ~              | •                   | 01012011             | C             | YHLED        |
| 223051<br>m na "Vyhle<br>Přidat pracovišt<br>Stát: *<br>Výkon od:*<br>Adresa pracoviš<br>Okres:                            | 0 Nad štolou 930<br>dat v RUIA<br>ě<br>Česká repu<br>Hodnota je povinn<br>ě | 6/3, Praha 7 HoleSov<br>A/V ".<br>blika<br>å.                                                                                                    | Výkon do:<br>Obec:                     |                     | ~              | PS                  | ıč:                  | (             | THLEE        |
| 223051<br>m na "Vyhle<br>Přidat pracovišt<br>Stát: *<br>Výkon od:*<br>Adresa pracoviš<br>Okres:<br>Městská část:           | 0 Nad štolou 934<br>dat v RUIA<br>ě<br>Česká repul<br>Hodnota je povinn     | blika<br>å.                                                                                                    | Výkon do:<br>Obec:<br>Část obce:       |                     | ~              | PS                  | с.                   | <b>(</b>      | YHLEC        |
| 223051<br>m na "Vyhle<br>Přidat pracovišt<br>Stát: *<br>Výkon od:*<br>Adresa pracoviš<br>Okres:<br>Městská část:<br>Ulice: | 0 Nad štolou 930<br>dat v RUIA<br>ě<br>Česká repu<br>Hodnota je povitni     | sră, Praha 7 Holešov<br>A∕V ".<br>blika<br>â.                                                                                                    | Výkon do:<br>Část obce:<br>Číslo domu: |                     |                | PS                  | ič:<br>slo orientači | ni:           | YHLED        |

5. V otevřeném dialogovém okně vyplňte adresu OVM – minimálně obec, ulici a číslo domu. Klikněte na "Vyhledat". Pokud se vám nezobrazí žádná adresa, upřesněte zadávací kritéria, popř. zadejte adresu textem. Pak se zobrazí přehled adres příslušného OVM, ze kterých vyberte tu správnou, kterou přidáte.

| renied adres pob   | ytu        |               |     |             |   |                   |              |
|--------------------|------------|---------------|-----|-------------|---|-------------------|--------------|
| Diabled advact pab |            |               |     |             |   | VYHLEDAT          | MAZAT KRITÊR |
| Ulice:             | přípotoční | Číslo domu: * | 300 | Nerozlišeno | ~ | Čislo orientačni: |              |
| Obec: *            | praha      | Část obce:    |     |             |   | PSČ:              |              |

6. Zkontrolujte přidaný záznam, doplňte "Výkon od" pomocí rozbalovacího kalendáře a uložte.

Přidat pracoviště

| Stát: *        | Česká republika |             | ~                 |                      |
|----------------|-----------------|-------------|-------------------|----------------------|
| Výkon od:*     | 17.02.2022      | Výkon do:   | =                 |                      |
| dresa pracoviš | tě              |             |                   |                      |
| Okres:         |                 | Obec:       | Praha             | PSČ: 10100           |
| Městská část:  |                 | Část obce:  | Vršovice          |                      |
| Ulice:         | Přípotoční      | Číslo domu: | 300 Číslo popisné | Číslo orientační: 12 |

7. Tím se rozšíří seznam adres, ze kterých budete moci vybírat při přiřazování poskytovaných služeb k pracovištím.

| Rejstřík převodů agend +                        | Sestavy + Reklamace + Ostatní +         |                 |                        |       |                    | 1                 | Seznam agend Nåpověda   |
|-------------------------------------------------|-----------------------------------------|-----------------|------------------------|-------|--------------------|-------------------|-------------------------|
| Domů / Katalog OVM/SPU                          | JÚ / Katalog OVM / Změna pracoviště O   | VM              |                        |       |                    |                   |                         |
| Změna pracoviště (                              | MVC                                     |                 |                        |       | ₫ <u>₽</u>         | PBAT ZMĚNU OVA    | A DO RPP ZPĚT NA PŘEHLI |
| Identifikace OVM                                |                                         |                 |                        |       |                    |                   |                         |
| Identifikåtor OVM:<br>Köd ohläšeni:<br>Typ OVM: | 00007064<br>O1019<br>z ROS              |                 | Název OVN<br>Stav OVM: | E.    | Ministe<br>Schväle | stvo vnitra<br>no |                         |
| Údaje OVM Údaje RO                              | Pracoviště Podřízeně OVM                | OVM v kategorii | Historie               | Verze |                    |                   |                         |
| Pracoviště                                      |                                         |                 |                        |       |                    |                   | PŘIDAT PRACOVIŠTĚ       |
| Kód RUIAN Pracoviště                            |                                         |                 |                        |       | Hlavni             | Výkon od          | Výkon do                |
| 21954241 Na Pankrád                             | i 1623/72, Nusle Praha, 14000 Praha 4   |                 |                        |       |                    | 01.07.2018        | c                       |
| 21954381 näměstí Hr                             | dinů 1634/3, Nusle Praha, 14000 Praha 4 |                 |                        |       |                    | 01.01.2011        | G                       |
| 27111270 Připotoční 3                           | 300/12, Vršovice Praha, 10100 Praha 101 |                 |                        |       |                    | 17.02.2022        | G×.                     |
| 00005400 Mind Malaur                            | 00010 Draha 7 HalaJouica, 17000 Draha 7 |                 |                        |       | 1                  | 01.01.2011        |                         |

- 1. Přihlaste se do AISP.
- 2. V Rejstříku převodů agend vyberte volbu "Moje dokumenty/smlouvy" a vytvořte nový dokument.

| Moje dokumenty/smlouvy Moje dokumenty/smlouvy      |                               |
|----------------------------------------------------|-------------------------------|
| 200 azeri dokumenta sinuv<br>Sestavy převodů agend | VYTVOŘIT NOVÝ DO              |
| Přehled dokumentů - možnost vyhledávání            |                               |
| identificator dokumentu:                           | Typ dokumentu: Nic nevybráno  |
| Účastník 1                                         | Účastník 2                    |
| OVM účastnika:                                     | OVM účastníka:                |
| Typ účastnika:                                     | ✓ Typ účastnika:              |
| OVM schvalovatele:                                 | OVM ohlašovatele:             |
|                                                    | Datum posledni změny:     H — |
| Datum platnosti: 🗮 —                               |                               |

3. Dále klikněte na "*Editovat typ dokumentu"*, kde vyberte vhodný "*Typ dokumentu"* rozkliknutím šipky.

| Editovat typ doku<br>Rejstik plevod | Hodnota je povinsk na Napovilska                                                                                                    |
|-------------------------------------|----------------------------------------------------------------------------------------------------|
| Typ dokumentu: *                    |                                                                                                    |
| Vytvoření dok Nahrazuje původní do  | Aument Dodatek k vefejnopråvni smbuvé 27/5 TAA Pésinico                                                                                                    |
| Identifikätor d                     | Dodatek k dohodé organizačních složek státu<br>Rozhodnutí orgánu velejné moci<br>Změna rozhodnutí orgánu velejné moci                                                 |
| Identificator:                      | Zrušeni rozhodnuti orgánu veřejné moci<br>Rozhodnuti o přezkoumáni souladu s právními předpisy<br>Prozhodnutí o okujskej orgán jedenoumáni souladu s odkními ržetniku |
| Typ dokumentu                       | Výpověd veljejoprávní smlouvý<br>Ukončení dohody organizačních složek států                                                                                           |
| Typ dokumentu:                      |                                                                                                    |
| Nahrazuje dokument:                 | Nenahrazuje žádný dokument                                                                                                    |

4. Označte, zda tvoříte nový dokument nebo nahrazujeme už zadaný a uložte (pokud nahrazujete už zadaný dokument, oživí se tlačítko DEFINOVAT MĚNĚNÝ DOKUMENT, kterým se otevře další okno k výběru původního dokumentu).

| Typ dokumentu: *           | Veřejnoprávní smlouva      |                           |
|----------------------------|----------------------------|---------------------------|
| Nahrazuje původní dokument | ⊖ An 💿 Ne                  | DEFINOVAT MĚNĚNÝ DOKUMENT |
| Nahrazuje dokument:        | Nenahrazuje žádný dokument |                           |

5. Tím se vygeneruje Identifikátor dokumentu a objeví se další tlačítka.

| ytvoření dokumentu                                                  | 🖹 🔎 ВМАДАТ КОДРКАСОТ | WWY DOKUMENT PUBLIKO | WAT DOKUMENT ZPÊT NA PÊ | (EHLED |
|---------------------------------------------------------------------|----------------------|----------------------|-------------------------|--------|
| Identifikätor dokumentu                                             |                      |                      |                         |        |
| dentifikátor: RPA3965                                               | OVM editora:         | 06217214 - Městs     | ká část Brno-           |        |
| Typ dokumentu                                                       |                      |                      |                         |        |
| yp dokumentu: Veřejnoprávní smlot                                   | J¥8                  |                      |                         |        |
| łahrazuje dokument: Nenahrazuje żádný                               | dokument             |                      |                         |        |
| Právní předpisy vymezující převod výkonu agendy                     |                      |                      |                         | _      |
| Právní předpis vymezující rámec rozsahu převodu výkonu agendy       |                      |                      | PRIDAT PRÁVNÍ PRED      | DPIS   |
| Číslo Rok vydání Název                                              |                      |                      |                         |        |
| Nej                                                                 | sou data k zobrazení |                      |                         | _      |
| Právní předpis, na základě kterého je převod výkonu agendy realizov | án                   |                      | PRIDAT PRÁVNÍ PRED      | 3P18   |
| Číslo Rok vydání Název                                              |                      |                      |                         |        |
| Nej                                                                 | sou data k zobrazeni |                      |                         |        |

- 6. Zadejte postupně *Právní předpis vymezující rámec rozsahu převodu výkonu agendy* a *Právní předpis, na základě kterého je převod výkonu agendy realizován* a uložte. Můžete uvést i více právních předpisů.
- 7. Klikněte na "Přidat účastníka převodu" a vyplňte požadované položky. Alespoň jedno OVM musí být typu předávající a alespoň jedno typu přijímající. Pokud existuje, vyplňte Schvalovatele převodu agendy obdobným způsobem. Klikněte na "Editovat rozsah převodu", vyberte z nabízených možností a opět uložte.
- 8. Potom vyplňte Dobu trvání převodu agendy. Klikněte na "Přidat přílohu", vyberte odpovídající dokument a uložte. Můžete vložit i více příloh. Klikněte na "Publikovat dokument". Odesláním jste dokončili proces zadání nového dokumentu/smlouvy do RPP. Pokud vám systém nahlásí chyby, opravte je a dejte znovu "Odeslat". Dokument už uvidíte v Přehledu dokumentů a můžete ho použít při oznamování výkonu agendy.

| Identifikåtor dokumente  | 1                            |                                |                             |                                           |            |
|--------------------------|------------------------------|--------------------------------|-----------------------------|-------------------------------------------|------------|
| identificator:           | RPA3965                      |                                | OVM editora:                | 06217214 - Městská část B                 | 3mo        |
| Typ dokumentu            |                              |                                |                             |                                           |            |
| Typ dokumentu:           |                              | Veřejnoprávní smlouva          |                             |                                           |            |
| Nahrazuje dokument:      |                              | Nenahrazuje žádný dokument     |                             |                                           |            |
| Právní předpisy vymez    | ující převod výkonu agendy   |                                |                             |                                           |            |
| Právní předpis vymez     | ující rámec rozsahu převodu  | výkonu agendy                  |                             |                                           |            |
| Číslo Rok vydá           | ni Název                     |                                |                             |                                           |            |
| 553 19                   | 21 zákon o obecní policii    |                                |                             |                                           |            |
|                          | § 3a                         |                                |                             |                                           |            |
|                          |                              |                                |                             |                                           |            |
| Právní předpis, na z     | ákladě kterého je převod výk | onu agendy realizován          |                             |                                           |            |
| Čislo Rok vyd            | áni Název                    |                                |                             |                                           |            |
| 500 2                    | 004 správní řád              |                                |                             |                                           |            |
|                          | § 159 a násl.                |                                |                             |                                           |            |
|                          |                              |                                |                             |                                           |            |
| Účastníci převodu ag     | endy                         |                                |                             |                                           |            |
| Identifikätor OVM        | Název OVM                    |                                | Typ účastníka               | Na základě                                | Ze dne     |
|                          | Statutární město Brno        |                                | Phjimajici                  | Rozhodnutí správního<br>orgánu č. PPL0002 | 15.01.2022 |
|                          | Městská část Brno-           |                                | Pledávající                 | Rozhodnuti správního                      | 13.01.2022 |
|                          |                              |                                |                             | organu c. RevA0001                        |            |
| Schvalovatel převodu     | agendy                       |                                |                             |                                           |            |
| Identifikätor OVM:       |                              |                                | Název OVM:                  |                                           |            |
| Rozhodnutí:              |                              |                                | Ze dne:                     |                                           |            |
| Rozsah převodu ager      | ıdy                          |                                |                             |                                           |            |
| Rozsah převodu:          |                              | Kompletní převod přenesené     | působnosti v rozsahu obce t | typu II                                   |            |
| Doba trvání převodu      | agendy                       |                                |                             |                                           |            |
| Datum uzavleni:          | 15.01.2022                   |                                |                             |                                           |            |
| Datum platnosti od:      | 01.02.2022                   |                                | Datum ukonőení:             | Na dobu neurčitou                         |            |
| Pfilohy dokumentu        |                              |                                |                             |                                           |            |
| VPS Magistral Broom      | estska cast.pdf              |                                |                             |                                           |            |
|                          |                              |                                |                             |                                           |            |
| Obecné informace         |                              |                                |                             |                                           |            |
| Datum zántsu do RPP      | 21.02.2022                   | Uživalel, klerý provedl zápis: | test Brno-                  |                                           |            |
| content copied are no in |                              |                                |                             |                                           |            |

Při další práci s AISP vám doporučujeme postupovat podle metodických návodů a doporučení.

Kompletní manuál k vykonávání agendy OVM nebo SPUÚ naleznete v Nápovědě AISP > Katalog výkonu agend.

Pokud máte jakýkoliv problém, neváhejte se obrátit na e-mailovou adresu oveg@mvcr.cz, při veškeré komunikaci nezapomeňte uvést IČO vašeho OVM.

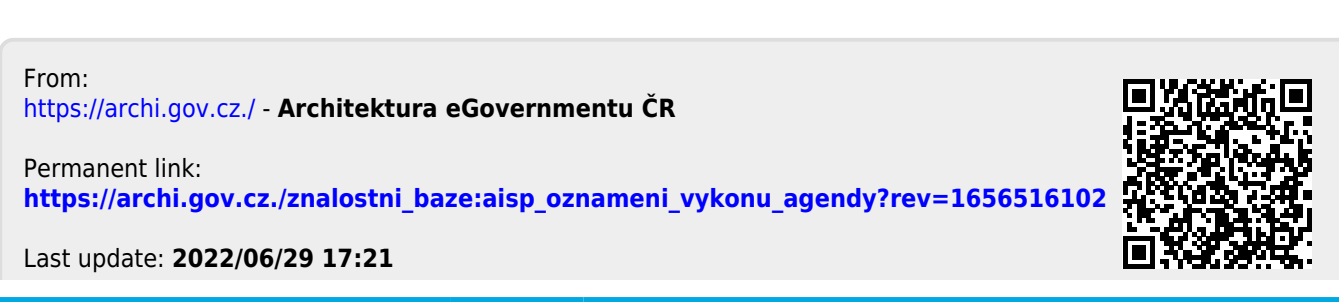

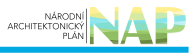